www.quadrocomputer.com

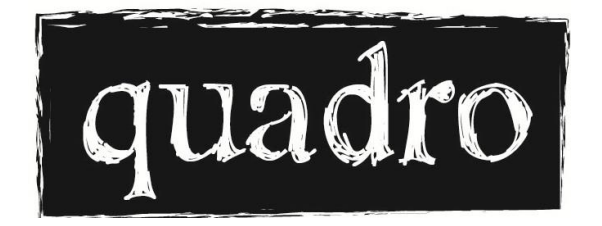

MASAÜSTÜ BİLGİSAYAR

# TÜRKÇE TANITMA VE KULLANMA KILAVUZU

www.quadrocomputer.com

#### BAŞLARKEN

QUADRO güvencesini seçtiğiniz için sizi kutluyor ve kişisel bilgisayarınızı iyi günlerde kullanmanızı diliyoruz.

QUADRO TESLA TEKNOLOJİ İTH.İHR.SAN.VE TİC.LTD.ŞTİ.'in tescilli markası olup Yukarı Dudullu Mah Necip Fazıl Bulvarı Keyap Sitesi B2 Blok no:26/B Ümraniye İstanbul adresindeki tesislerinde üretilmektedir.

Seçmiş olduğunuz QUADRO bilgisayar, fabrika ortamında dünya standartlarına uygun olarak üretilmiştir. Ürününüzün performansı ve kullanım güvenliği, kalite kontrol noktalarımızda defalarca testten geçirilmiştir.

Size pek çok kolaylık sağlayacağına inandığımız QUADRO bilgisayarınızı uzun süre güvenli ve verimli kullanılabilmeniz için kullanım kılavuzunda belirtilen konulara özen göstermenizi rica ederiz. QUADRO Bilgisayar Kullanım Kılavuzu, seçmiş olduğunuz QUADRO bilgisayarınızı kolaylıkla kullanabilmeniz ve ürünümüzden en yüksek verimi alabilmeniz için hazırlanmıştır. Kılavuzda bilgisayarınızı tanımanızı sağlayacak donanım bilgilerinin yanı sıra QUADRO bilgisayarınızın kurulumu hakkında ayrıntılı bir rehber de yer almaktadır.

Kullanım kılavuzundaki resimler ve şekiller, bilgilerin daha kolay anlaşılabilmesi için kullanılmıştır. Bu resimler, seçtiğiniz QUADRO bilgisayarın görünüşüne göre farklılık gösterebilir.

#### Daha sonra kullanmak üzere bu kitapçığı saklayınız.

QUADRO bilgisayarınızdan daha verimli bir şekilde faydalanabilmek için amacınıza uygun yazılımları (bilgisayar programlarını) kullanmaya dikkat ediniz. Yasalarımıza göre yazılımların izinsiz kopyalanması suç sayılabilir. Ayrıca bilgisayarınıza kopya yazılımlarla birlikte bilgisayarınızı olumsuz yönde etkileyebilecek virüs programlarının da yüklenmesi, yani bulaşması mümkündür. Bu nedenlerle kullandığınız tüm yazılımların orijinal olmasına dikkat ediniz.

Sisteminizde kurulu olarak sahip olacağınız Windows işletim sistemi size QUADRO tarafından lisansı ile birlikte sunulmaktadır.

#### www.quadrocomputer.com

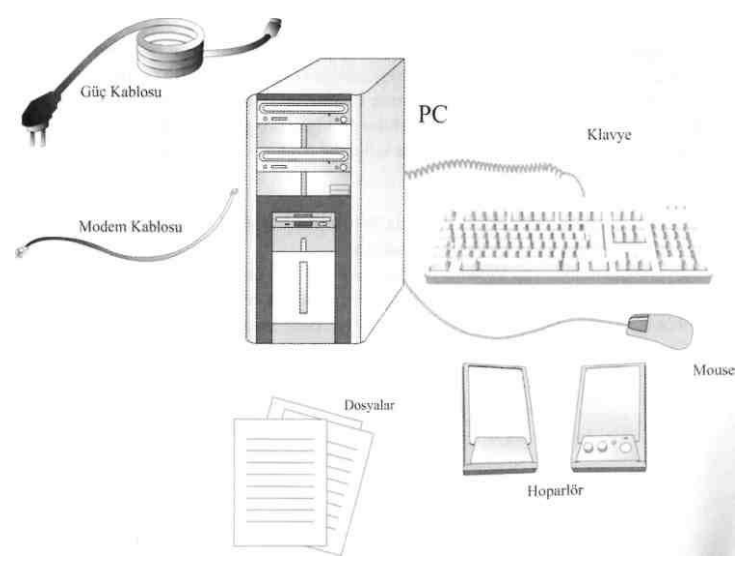

Bilgisayarınızla birlikte size QUADRO' un hediyesi olarak teslim edilen diğer yazılımların lisans etiketleri, yazılımların yeniden kurulum disklerinin üzerinde veya ürün kutusu içinde uygun bir yerde bulunmaktadır. Bu etiket yazılıma yasal yollardan sahip olduğunuzu göstermektedir. Yazılımı kullandığınız süre boyunca bu etiketi saklamanızı tavsiye ederiz.

#### LÜTFEN KONTROL EDİNİZ

Sisteminizi oluşturan parçaları kutularından çıkarmadan önce aşağıdaki parçaları eksiksiz olarak teslim aldığınızdan emin olunuz.

QUADRO bilgisayarınız iki kutudan oluşmaktadır. Bunlar:

- Sistem kutusu
- Monitör kutusu

Sistem kutusunda bulunan üniteler şöyledir:

- Kasa
- Klavye
- Mouse, CD'ler
- Speaker Kutusu
- Kullanım kılavuzu, garanti belgesi

Not: Monitör kutusunda bir adet QUADRO monitör yer alır.

# İÇİNDEKİLER

1- Güvenlik Önlemleri

**2-** Bilgisayar Kullanırken Sağlığınız için Uymanız Gereken Ergonomi Kuralları

- 3- Bilgisayar Sisteminin Kurulması
- 4- Bilgisayar Donanımı ve Kullanım Bilgileri
  - a. Bilgisayarı Açma ve Kapama
  - b. Bilgisayar Kasasında Yer Alan Göstergeler ve Bağlantı Girişleri
  - c. Bilgi Saklama Birimlerinin Kullanımı
  - d. Monitörün Kullanımı
  - e Klavyenin Kullanımı
  - f. Farenin (Mouse'un) Kullanımı
  - g. Enerji Tasarrufu için Bilgisayarı Kapatma Seçeneklerini Kullanma
  - h. Bilgisayar Ses Ayarının Yapılması

5- QUADRO Bilgisayarlar için Verilen Teknik Destek Hizmeti Hakkında Bilmeniz Gerekenler

- 6- İşletim Sistemi Hakkında
- 7- QUADRO Bilgisayarınızın Garanti Şartları Hakkında Bilmeniz Gerekenler
- 8- Sık Rastlanan Güçlükler ve Çözüm Önerileri

#### DUYURU

Bu kitapçıkta yer alan bilgiler sadece bilgi amaçlıdır ve QUADRO' yu veya satıcı firmayı hiçbir taahhüt altına sokmaz. QUADRO bu yayındaki bilgileri haber vermeksizin revize etme veya içeriğini değiştirme hakkını saklı tutar. QUADRO veya satıcı firmalar, bu kitapçıkta yer alan hata ve/veya yanlışlıklardan sorumlu tutulamayacakları gibi bu kitapçığın yanlış kullanımından kaynaklanan zarar veya kayıplardan da sorumlu değillerdir.

Bu kitapçık veya beraberindeki yazılımlar, bütün veya parça olarak kullanıcının kişisel kullanımı için sakladığı kopyalar dışında, QUADRO'nun izni olmadan çoğaltılamaz veya başka bir biçime dönüştürülemez.

Bu kitapçıkta yer alan marka ve ürün isimleri, diğer firmaların tescilli markaları veya telif hakları dahilinde yer alabilir. Bunlar sadece belirtme amacıyla kullanılmış olup bu ürünün veya üretici firmasının kullanma onayı verdiği anlamına gelmemektedir.

# 1. GÜVENLİK ÖNLEMLERİ

**1.** Bilgisayarınızın kasasını QUADRO yetkili servis elemanları dışında kimseye açtırmayın. Sisteminizde oluşabilecek herhangi bir arıza halinde ya da sisteminizi yükseltmeyi arzu ettiğinizde mutlaka eğitim almış yetkili servis elemanından yardım isteyiniz.

**2.** Bilgisayarınız, şehir şebekesindeki gerilimde çalışacak şekilde üretilmiştir. Ülkemizde, 220V~50 Hz'lik gerilim standarttır. Can ve mal güvenliğiniz için şebekenizde toprak hattının bulunmasına dikkat ediniz. Toprak hattı bulunmayan şebekelerde, kullanım sırasında bilgisayarınızda oluşabilecek bazı arızaların garanti koşulları dışında tutulduğunu hatırlatmak isteriz.

**3.** Evinizde, bilgisayarınızı kullanmayı arzu ettiğiniz yerde elektrik prizi olmayabilir ve uzatma kablosu kullanmayı tercih edebilirsiniz. Bu durumda seçeceğiniz uzatma kablosunun topraklı olmasına, TSE belgesine sahip olmasına ve en az 15A akım çekilmesine olanak tanıyacak nitelikte olmasına dikkat ediniz.

**4.** Cihazınızın güç kablosunu mobilya ve diğer eşyaların altına yerleştirmeyiniz. Aksi halde kablo sıkışabilir. Kablonun sıkışması kısa devre oluşmasına ya da kablonun koruyucu yalıtkan malzemesinin bozulmasına yol açabilir. Kablonun yalıtkan malzemesinin açıldığı, bozulduğu bölümleri elektrik çarpmasına veya yangına neden olabilir. Kabloları, üzerine basılmayacak şekilde yerleştiriniz. Zarar görmüş kabloları kullanmayınız.

**5.** Fişi prize takmadan önce kısa bir kontrolden geçirmeyi ve fişi prizden çekerken, bir elinizle de prizi tutmayı alışkanlık haline getirmenizi öneririz. Fişinizin hasarlı olduğunu fark ederseniz en yakın yetkili servisten yardım isteyiniz. Fişi prizden hızla çekerek çıkartmayınız.

**6.** Bir önlem olarak; elleriniz ıslakken asla güç kablosuna, fişe veya prize dokunmayınız.

**7.** Bilgisayar sisteminizi suya yakın yerlerde, nemli ortamlarda kullanmayınız.

**8.** Bilgisayarınızı temizleme ihtiyacı duyduğunuzda elektrik fişinin prizden çekilmiş olmasına dikkat ediniz. Sıvı ve aerosol gibi temizleyiciler kullanmayınız. Temizlik için hafif nemli bez kullanınız.

**9.** Sağlamlığından emin olmadığınız yerlerde sisteminizi kurmayınız. Bilgisayarınız sarsıntı ve düşmelere karşı hassastır. Bilgisayarınızın düşme, çarpma gibi nedenlerle hasar görmesi halinde, oluşacak zararların garanti kapsamında olmadığını hatırlatmak isteriz.

**10**. Havalandırma, bilgisayarınız için çok önemlidir. Unutmayın ki bilgisayar, elektronik bir cihazdır. Her elektronik cihazda olduğu gibi, çalışma sırasında bir ısı enerjisi ortaya çıkacaktır. Bu ısı enerjisi, bilgisayarınızın arkasında bulunan fan yardımı ile dışarıya doğru üflenerek tehlikesiz seviyeye indirilmektedir. Bundan dolayı fanın önünün açık olmasına dikkat etmelisiniz. Bilgisayarınızı hava akımının engelleneceği kapalı kabinler içine koymayınız ve sıcak mekânlarda, radyatör ve benzeri ısıtıcı cihazların yanında, direkt güneş ışığına maruz kalacak yerlerde kullanmayınız.

**11.** Bilgisayarınızdaki verilerin bozulması olasılığına karşı düzenli olarak yedekleme yapınız.

#### SECURITY INSTRUCTIONS

**1**. Do not let anyone other than authorised QUADRO services open the case of your computer. In case of a breakdown of your system or when you want to upgrade your system, consult authorised service representatives.

**2.** Your computer is produced so as to run in the voltage of the city network. In our nehvork, Standard voltage is 220V-50Hz. For your own safety, be careful to use grounded sockets. We would like to remind you that if you use a network which does not have a grounded line, the possible breakdowns of your computer are not included in the guarantee of your computer.

**3.** There may not be a socket in your house where you want to use your computer or you may prefer to use an extension cable. In this case, be careful that the extension cable is grounded, that it has a TSE (Institute of Turkish Standards) certificate and that it supports 15A voltage.

**4.** Do not place the power cord of your device under any piece of furniture. Otherwise, the cord can get stuck and this can lead to a shortcut or the protective isolating material can get damaged. The places where the insulating material of the cord is damaged may result in an electric shock or a fire. Place the cables so that no one steps on them. Do not use damaged cables.

**5.** Before you plug in, control it generally and while you plug off, hold the plug with one hand. If you realize that your plug is damaged, consult the nearest authorised service. Do not plug off fast and suddenly.

**6.** As a measure, do not touch the power cord, plug or the socket when your hands are wet.

7. Do not use your computer in damp places or in places nearby water.

**8.** When you want to clean your computer, be careful to have plugged off. Do not use cleaning materials such as liquid and aerosol. Use a damp cloth for cleaning.

**9.** Place your computer safely on furniture that can carry it. Your computer is sensitive to shakes and falls. We would like to remind you that when your computer is damaged due to shakes and falls, the damages caused are not under guarantee.

**10.** Ventilating is essential for your computer. Do not forget that computers are electronic devices. As it is the case in each electronic device, heat energy will come about while the system is running. This heat energy should be decreased to the safe level by being blown out via the fan at the back of your computer. Thus, be careful that there is nothing in front of the fan. Do not put your computer in closed places where ventilation is hindered and do not use it in places nearby radiators or similar heating devices and in places where it is exposed to direct sunlight.

**11.** Do not forget to back up regularly in order to prevent the data in your computer from being damaged.

# **2.** BİLGİSAYAR KULLANIRKEN SAĞLIĞINIZ İÇİN UYMANIZ GEREKEN ERGONOMİ KURALLARI

Bilgisayarınızı verimli ve sağlıklı kullanabilmek için aşağıdaki önerilerimizi dikkate almanızı rica ederiz.

- Bilgisayar masasının yerden yüksekliği 58 ile 73 cm arasında olmalıdır.
- Bilgisayar masası tavandan aydınlatılmalıdır.
- Sandalyenin yerden yüksekliği 37 ile 55 cm arasında rahat kullanımınıza olanak sağlayacak yüksekliğe ayarlanabilir olmalıdır.
- Mümkünse, yaslanma yüzeyi, kolçak yüksekliği, oturma yüzeyi eğimi ayarlanabilen 5 tekerlekli sandalyeler tercih edilmelidir.
- Sandalyeye dik oturulmalıdır.

• Sandalyeye oturulduğunda diz arkası ile sandalye arasında yeterli miktarda boşluk bırakılmalıdır.

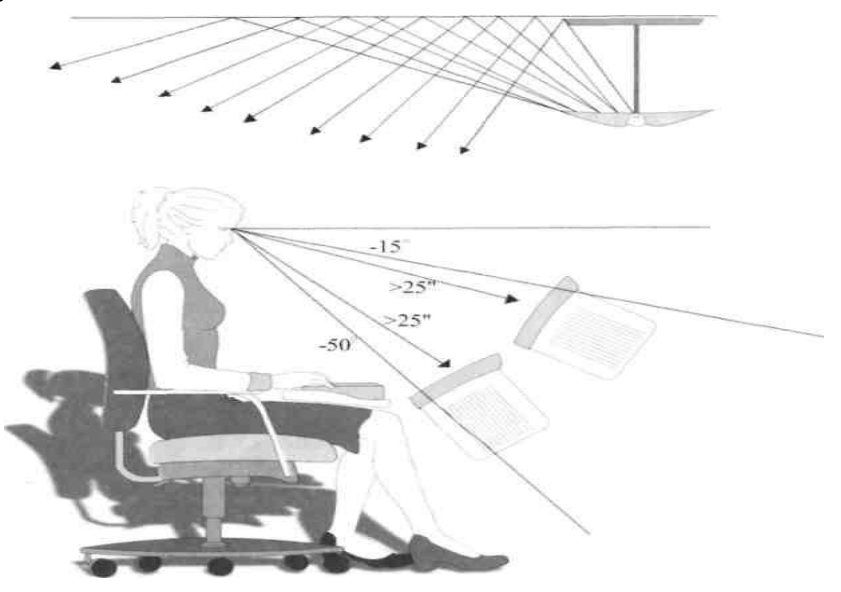

• Monitör kullanıcının direkt olarak önüne yerleştirilmelidir. Monitörünüzü göz-ekran uzaklığı en az 60 cm olacak ve yatay düzlemle 15-50 açı yapacak şekilde yerleştiriniz. Monitörün üst kenarı alt kenarına göre bir miktar daha geride olmalıdır.

Sarkan bir avize kullanılarak tavan aydınlatılmalı, monitörün direkt olarak ışık almaması sağlanmalıdır.

- Monitör ile kullanıcı arasında 50 ile 70 cm arasında mesafe olmalıdır.
- Monitörün üst kenarı, göz hizasında veya az aşağısında olmalıdır.
- Monitör pozisyonu pencereden gelen ışığa dik, tavandan gelen ışığa paralel olmalıdır.
- Klavye, dirseklerin 90 bükülü olmasını sağlayacak yüksekliğe yerleştirilmelidir.
- Klavyeyi kullanırken kollar yere paralel tutulmalı ve bilekler bükülmemelidir.
- Mouse ve klavye, kullanıcıya yakın olmalı ve aynı yükseklikte bulunmalıdır.
- Ayakların rahatlığı için ayak desteği kullanılmalıdır.

• 1 saatlik çalışma sonunda 5-10 dakikalık, 2 saatlik çalışma sonunda 15-20 dakikalık mola verilmelidir.

• Ayrıca göz sağlığınız için 15-20 dakikada bir, kısa ara vererek gözlerinizi uzak bir noktaya odaklayıp dinlendirmelisiniz.

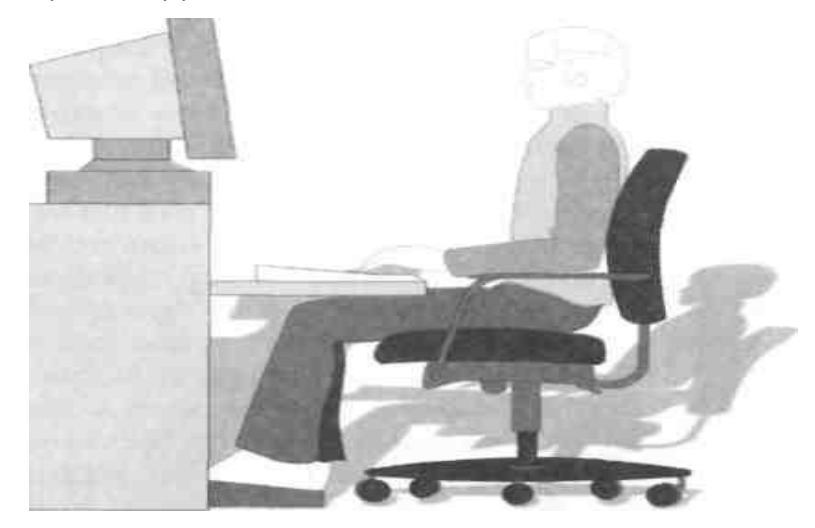

#### 3. BİLGİSAYAR SİSTEMİNİN KURULMASI

QUADRO bilgisayarınızı, QUADRO kurulum hizmeti ile birlikte satın almış olabilirsiniz. Bu durumda QUADRO Yetkili Servisi, bilgisayar sisteminizin kurulumunu ücretsiz olarak yapacaktır. Sisteminizin ücretsiz kurulum hizmeti içerdiği sistem kutusu üzerinde yer alan bir uyarı çıkartması ile size hatırlatılmıştır.

Bilgisayarınızı ücretsiz kurulum hizmeti olmadan satın almadıysanız veya bilgisayar sisteminizi herhangi bir nedenle yeniden kurmayı arzu ediyorsanız bu bölümde yer alan bilgiler bu konuda size yardımcı olacaktır.

**Uyarı:** Bilgisayarınızın kasasını açmanız can ve mal güvenliğiniz açısından tehlike yaratabileceği gibi, bilgisayarınızın garantisinden faydalanmamanıza neden olur. Lütfen kurulum sırasında veya daha sonra bilgisayarınızın kasasını açmayınız. Herhangi bir problem yaşamanız durumunda Yetkili Teknik Servislerimizden veya Müşteri İletişim Merkezi'nden yardım alınız. Kuruluma başlamadan önce kılavuzun başında yer alan Güvenlik Önlemleri bölümünü mutlaka okuyunuz.

#### www.quadrocomputer.com

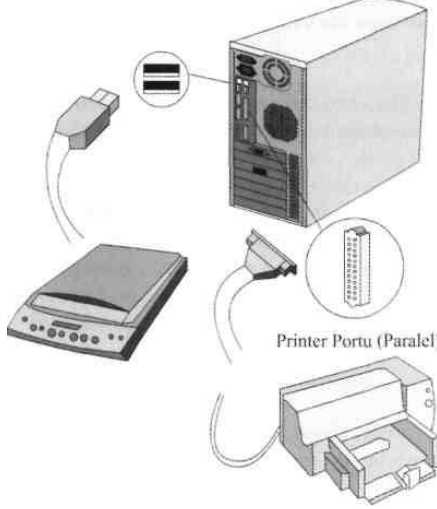

#### **Kurulum Bilgileri**

Bilgisayarınız temel olarak; bilgisayar klavye, monitör, fare kasası, ve hoparlörlerden oluşur. Bilgisayar kasası, sayılan diğer birimlere elektrik ve veri ileten kablolarla bağlanmalıdır.\*

Bilgisayar kasasının arka paneli gerekli bağlantılarının yapılabilmesine kablo

olanak sağlayacak şekilde tasarlanmıştır. Ekran kablosu, güç kablosu ve hoparlör, yazıcı gibi çevre birimlerinin bağlantı kabloları, sisteminizin arkasına bağlanır.

Bilgisayar kasasının arka panelinde ver

alan ve diğer birimlerin bilgisayar kasasına bağlanması aşamasında faydalanılan semboller aşağıda açıklanmıştır.

| Sembol    | Açıklama                                                                                             |                                                                                                    |
|-----------|----------------------------------------------------------------------------------------------------|----------------------------------------------------------------------------------------------------|
| Ð         | Mouse                                                                                                | Tüm çevre birimlerinin bağlantıyı sağlayan                                                                                                    |
|           | Klavye                                                                                               | soketleri, ancak kasada yer alan doğru girişe                                                                                                    |
| \$        | USB Mouse, Klavye, Dijital Kamera<br>ve diğer USB bağlantılı aygıtlar<br>için gerekli olan USB Port. | yanı sıra, bağlantıların daha kolay<br>yapılabilmesi için birbirine uyan soket ve                                                                |
| 8         | Printer                                                                                              | bağlantı uçları aynı renkte üretilmiştir.                                                                                                    |
| $\square$ | Monitör                                                                                              | Bu sayede bir birimin bağlantı soketini yanlış                                                                                                   |
| Seri      | Com Port                                                                                             | girişe takmayı denerseniz hatanızı hemen fark<br>edebilirsiniz. Bağlantı birimleri herhangi bir                                                  |
| 53        | Kulaklık                                                                                             | nedenle sokete girmiyorsa, zorlamayın.                                                                                                    |
| Sembol    | Açıklama                                                                                             |                                                                                                    |
| (a))      | Ses Çıkışı                                                                                           | – Olun.<br>–Çevre birimleri bilgisayarınıza bağlamada<br>önce bilgisayarınızın ve bağlamak istediğin<br>cevre birimlerinin kapalı olduğundan emi |
| (a)+      | Ses Girişi                                                                                           |                                                                                                    |
| DI        | Mikrofon Girişi                                                                                      | olunuz.                                                                                                    |
| S         | Joystick / Midi Girişi                                                                               | * Seçtiğiniz QUADRO bilgisayar birimleri                                                                                                    |
|           | Video Kamera Girişi                                                                                  | bilgisayar kasası ile kablosuz olarak bağlayan<br>özel sistemler içerebilir.                                                                     |

QUADRO monitörünüzün bilgisayarınızla bağlantısını yapmadan önce monitörünüzü düz ve sert bir yüzey üzerine yerleştiriniz. Monitörünüzün güç kablosunu topraklı prize takınız. Monitörünüzün sinyal kablosunu ise bilgisayar kasasının arkasındaki monitör bağlantı portuna bağlayınız ve vidalarını soketler sağlam bir şekilde bağlanana kadar sıkınız.

Klavyenin bilgisayarla bağlantısı bilgisayar kasasının arkasındaki klavye portuyla sağlanır. Yuvarlak soketin içinde bulunan pinler yuvadaki karşılıklarına tam oturacak şekilde takınız.

Farenin bilgisayarla bağlantısı bilgisayar kasasının arkasındaki fare portuyla sağlanır. Yuvarlak soketin içinde bulunan pinler yuvadaki karşılıklarına tam gelecek şekilde takınız

#### 4. BİLGİSAYAR DONANIMI VE KULLANIM BİLGİLERİ

Bu bölümde bilgisayarınızı oluşturan parçalar ve nasıl çalıştıkları basit olarak anlatılacaktır. Özellikle yeni bir bilgisayar kullanıcısı iseniz bu bölümü dikkatle okumanızı öneririz.

#### a. Bilgisayarı Açma ve Kapama

Bilgisayarınızı açmak için bilgisayar kasasındaki güç düğmesine basmanız yeterlidir.

Güç düğmesine bastıktan sonra şunların olduğunu fark edersiniz:

1. Bilgisayar kasası üzerindeki power göstergesinin ışığı yanacaktır.

2. Bilgisayarınız açılırken işletim sistemi bilgisayarınızın belleğine yerleştirilir.

Bu nedenle açılırken ekranda BIOS olarak da bilinen açılma programının sonuçları görüntülenecektir.

Bilgisayarınızı, kapattığınızda bilgisayarınızın sabit diskine kaydetmediğiniz, bilgisayarın sadece geçici hafıza olarak düşünebileceğiniz belleğinde yer alan bilgiler silinecektir. Bilgisayarınızı yaptığınız çalışmalar zarar görmeden güvenli bir şekilde kapatmak için;

1. Çalıştığınız programları kaydedin.

2. Görev çubuğunda sırasıyla Başlat'ı, Bilgisayarı Kapat'ı ve gelen menüde de Bilgisayarı Kapat'ı tıklayın. Bu işlem önce Windows işletim sistemini kapatacak sonra bilgisayarınızın gücünü kesecektir.

3. Şimdi monitör ve hoparlörleri kapatabilirsiniz.

#### www.quadrocomputer.com

|     | Windows'u Kapat                                                                      |
|-----|--------------------------------------------------------------------------------------|
| . 👘 | Bilgisayarın ne yapmasını istiyorsunuz?                                              |
|     | Bilgisayarı kapat 🗸 🗸                                                                |
|     | Tüm uygulamaları ve sonra kişisel bilgisayarı kapatır.<br>Tamam İptal <u>Y</u> ardım |

#### b. Bilgisayar Kasasında Yer Alan Göstergeler ve Bağlantı Girişleri

Bilgisayar kasası, bilgisayarın ana birimlerini bünyesinde barındıran ve onları muhafaza eden metalik kutudur. Bu bölümde kasa üzerinde yer alan düğme ve göstergelerin kullanımı hakkında bilgiler verilecektir. Bilgisayar kasası içinde yer alan sistem birimleri hakkında bilgi almak için internet sitemizden yararlanabilirsiniz.

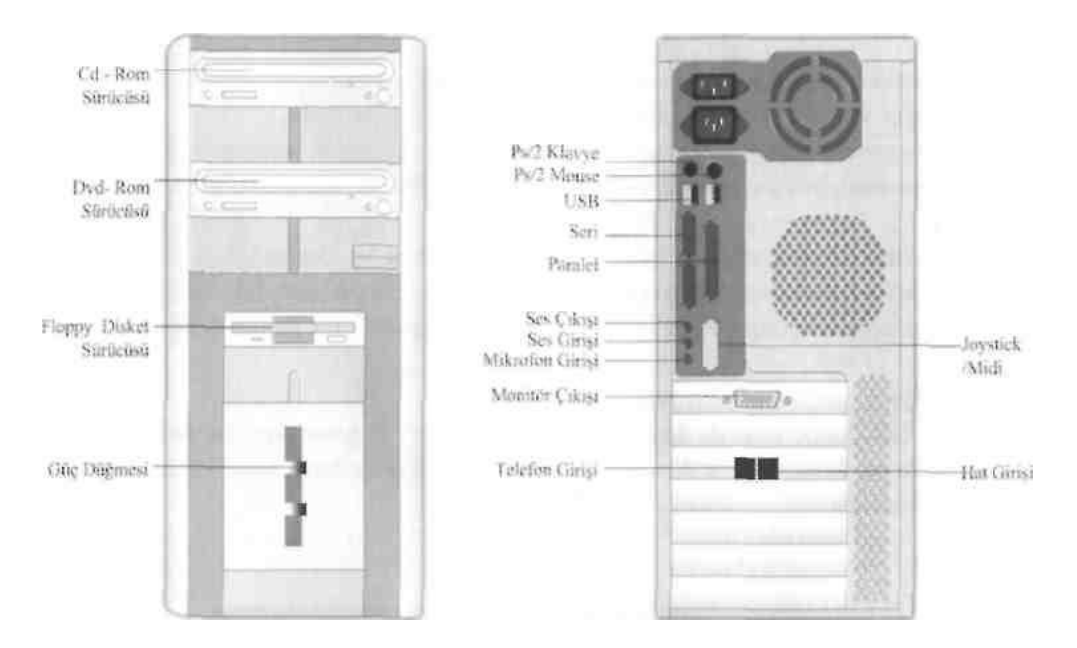

#### C. Bilgi Saklama Birimlerinin Kullanımı

Kişisel bilgilerinizi bilgisayarınızın sabit diskine kaydedebileceğiniz gibi sisteminizden bağımsız bilgi saklama ortamlarında da koruyabilirsiniz.

Sisteminizde farklı ortamlarda kaydedilmiş bilgileri okumanıza ve kendi bilgilerinizi bu ortamlarda saklamanıza yarayan birimler; disket sürücüsü, CD-ROM\*, CD-R/RW\* ve DVD-ROM\*'dur.

Bu bölümde bu cihazların kullanım bilgileri yer almaktadır. (\* Bu cihazların hangilerinin bilgisayarınızda yer aldığı seçtiğiniz modele göre değişiklik göstermektedir.)

#### Tanım ve ön bilgiler:

#### Kompakt Disk (CD) Nedir?

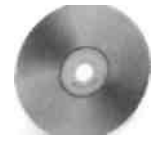

Bilgi saklamada ve aktarmakta sıklıkla kullanılan ince ve yuvarlak plakalardır. Görünüşü itibariyle ufak bir plağı andırır. Müzik, oyun, yazılım CD'lerinin yanı sıra kendi bilgilerinizi saklamak için alabileceğiniz boş diskler de vardır. Bu amaçla kullanabileceğiniz

diskleri 2 ana kategoride inceleyebiliriz

**CD-R:** CD-R'ların üzerine yazılan bilgiler silinemez ancak kapasitesi dolana dek defalarcayazılabilir.

**CD-RW:** CD-RW üzerine yazılan veriler defalarca silinerek yerine yenileri yazılabilmektedir.

#### **DVD Nedir?**

DVD çok yönlü dijital disk olarak bilinir. DVD'nin görünümü CD ile aynı olmasına rağmen DVD üzerinde 10 kat daha fazla bilgi saklanabilir.

#### CD-Rom nedir?

CD-Rom üzerine müzik, oyun, film, yazılım gibi çeşitli bilgiler kaydedilmiş olan kompakt diskleri okumak için kullanılan birimdir. CD-Rom ile bilgi kaydedilemez.

#### **DVD-Rom Nedir?**

DVD üzerine kaydedilen bilgileri okumaya yarayan cihazdır.

#### DVD-RW (DVD-Writer) nedir?

DVD-RW hem üzerine bilgiler kaydedilmiş olan kompakt diskleri okumak hem de kompakt diskler üzerine bilgi kaydetmek amacıyla kullanılan birimdir.

#### Optik Sürücülerin (CD-ROM, DVD-ROM ve DVD-R/RW'ların) Kullanımı

**1.** EJECT tuşuna basarak disk tepsisini açın.

**2.** CD/DVD' yi etiket kısmı yukarı gelecek şekilde disk tepsisine yerleştirin ve EJECT tuşuna basarak disk tepsisini kapatın.

**3.** Gösterge ışığı yanana kadar bekleyin ve CD/DVD'yi oynatın. Bunu yapmak için kullandığınız yazılımdaki komutlardan faydalanmanız gerekir.

**4.** Yapmak istediğiniz işlem tamamlandıktan sonra EJECT tuşuna basarak disk tepsisini açın. CD/DVD'yi çıkartın.

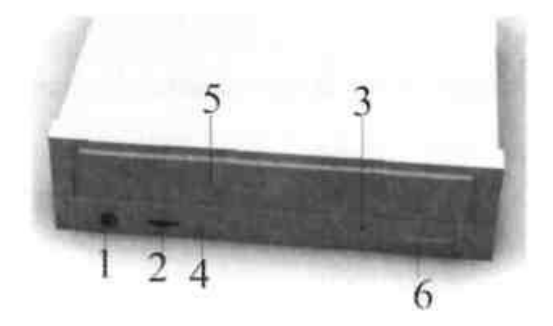

1. Acil Durum CD çıkartma tuşu (Eject tuşuna basıldığında CD dışarı çıkmıyorsa bilgisayarı kapatın, iğne ya da düzleştirilmiş atacı deliğe sokun ve itin.)

- 2. Gösterge ışığı
- 3. CD Bölümü
- 4. "Eject" Tuşu

#### CD ve DVD'lerin Kullanımında Dikkat Edilmesi Gereken Noktalar

• Düşük kaliteli diskleri ve herhangi bir şekilde çizilmiş ya da hasar görmüş olanları kullanmayınız.

- Disklerinizi direkt gün ışığında bırakmayınız.
- Disklerinizi dikey şekilde havadar ve sabit bir yerde saklayınız.
- Disklerinizin üzerine yazı yazmayınız ve etiket yapıştırmayınız.
- Diskin yüzeyine dokunmayınız, kenarlarından tutarak kaldırınız.

• Diskinizi pamuklu bez ile içeriden dışarıya doğru hafifçe bastırarak temizleyiniz.

#### d. Monitörün Kullanımı

Monitör bilgisayar ile görsel iletişiminizi sağlayan temel birimdir. Monitörler, bilgisayardan ve çevre birimlerden gelen verilerin görüntü olarak sunulmasını sağlar.

#### MONİTÖRÜNÜZDE GÜÇ YÖNETİMİ

**ON:** Normal çalışma, görüntü var. Led YEŞİL renkte yanar.

**Stand By:** Ayarlanabilen bir bekleme süresi\* geçtikten sonra ekran kararır. Led KIRMIZI renkte yanıp söner.

**Suspend:** Ayarlanabilen bir bekleme süresi geçtikten sonra ekran kararır. Led KIRMIZI renkte yanıp söner.

**OFF:** Ayarlanabilen bir bekleme süresi geçtikten sonra monitör kapanır. Led KIRMIZI

renkte yanıp söner.

**Bekleme süresi:** Bilgisayarın faresi, klavyesi gibi herhangi bir giriş aygıtı kullanılmadan geçen zamandır.

\* Monitörünüz hakkında detaylı bilgiyi " Monitör Kullanma Kılavuzu"ndan alabilirsiniz.

#### e. Klavyenin Kullanımı

Klavye, verilerin bilgisayara girişini sağlayan ve belirli komutlar vermeye yarayan üzeri tuşlarla kaplı bir paneldir. Klavye en çok kullanılan bilgi giriş birimidir.

Klavyenizin orta üst kısmında ışıklı göstergeler vardır. Yanan ışık göstergenin bağlı bulunduğu tuşun aktif olduğunu gösterir.

Klavyenin altında, her iki tarafında küçük ayaklar vardır. Bu ayaklar klavyenin birbirinden farklı yükseklik ve açıda iki farklı konumda durmasını sağlar. Ayakları açıp kapayarak daha rahat çalıştığınız konuma getirebilirsiniz.

Klavye tuşları 4 ana bölümden oluşur.

- 1. Karakter tuşları takımı
- 2. Sayısal tuş takımı
- 3. İmleç kontrol tuşları
- 4. Fonksiyon tuşları

#### Karakter Tuşları Takımı

Bu kısımdaki tuşlar ile sisteminize sayı ya da metin olarak her türlü bilgi girişini yapabilirsiniz.

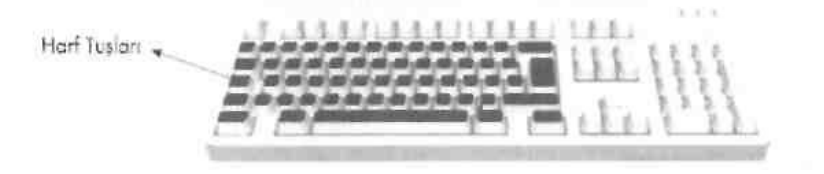

**Enter:** Yazılan değerlerin sisteme yüklenmesini, girişini sağlar. Bir komut yazdığınız zaman, bu tuşa basmazsanız sistem o komutu işleme almaz. **Backspace:** Bu tuşa basıldığında imlecin solundaki karakter silinir.

**Tab:** Ekranda bulunduğunuz yeri gösteren imlecin (cursor) sekiz karakter sağa gitmesini sağlar. Shift tuşu ile birlikte kullanılınca sekiz karakter sola gider.

**Shift:** Klavyede yer alan tuşların tamamına yakın bir bölümü birden fazla fonksiyon taşır.

Bu tuşlara tek başına basıldığında en sık kullanılan standart fonksiyonlarını yerine getirirler.

Bu tuşlara shift tuşu ile aynı anda basıldığında ise diğer fonksiyonlarını yerine getirirler.

Örneğin normalde küçük harfle yazan tuşlar, bu tuş ile birlikte basıldığında büyük harf yazar. Bunun yanı sıra klavyede asıl karakterlerin üstünde belirtilen karakterler, Shift tuşu ile yazdırılabilir. Sayıların yer aldığı tuşlarda buna benzer örnekler görebilirsiniz. Alt Gr: Shift tuşuna benzer bir şekilde, tuşlara alternatif görevler vermek için kullanılır.

Harfler ve sayılar kadar sık faydalanılmadıkları için klavye üzerinde ayrı bir tuşu olmayan karakterlerin kullanılmalarını sağlar. Ayrıca Kontrol tuşu gibi bazı programlarda özel amaçlarla kullanılır.

**CapsLock:** Bu tuşa bir kez basıldığında aktif olur. Tekrar basıldığında ise pasif haline döner. Aktif durumda olduğunda bütün harfler büyük olarak yazılacaktır. Bu tuşun aktif olup olmadığını üst kısımda yer alan ışıklı göstergeden takip edebilirsiniz.

**Ctrl:** Kontrol tuşu olarak da bilinen bu tuşun tek başına bir fonksiyonu olmamakla birlikte bazı programlarda ve işletim sistemleri içinde kullanılır. **Esc:** Escape tuşu olarak da bilinen bu tuş, bazı programlardan çıkış amacı ile kullanılır.

#### Sayısal Tuş Takımı

Klavyenizin sağ tarafındaki grup, sayısal tuş takımıdır. Bu takımdaki tuşların hemen hepsi birden fazla fonksiyona sahiptir. Bu tuşları rakamları ve aritmetik işaretleri yazmak için kullanmak isterseniz, Num Lock tuşuna basarak aktif hale getirmeniz gerekir. Num Lock tuşunun aktif halde olduğunu klavyenizin üst kısmında yer alan ışığının yanmakta obasından anlayabilirsiniz.

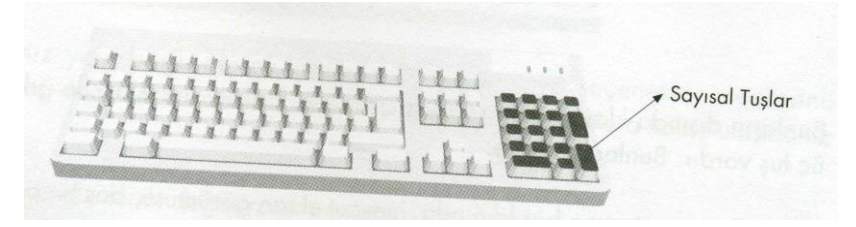

Num Lock tuşu aktif değilken sayısal tuş takımındaki tuşların üzerinde yazan diğer işlevleri kullanabilirsiniz. Bu işlevler karakter tuş takımı ile sayısal tuş takımının ortasında yer alan ve üzerlerinde ok işaretleri bulunan imleç kontrol tuşları ile benzerlik gösterir. Bir doküman üzerinde çalışırken hangi noktada olduğumuzu gösteren imlecin, doküman üzerinde hareket etmesini sağlarlar.

#### İmleç Kontrol Tuşları

Bu tuşlar birçok yazılımın (program) kullanılmasında kolaylık sağlarlar.

Öte yandan tuşların kullanımı bir yazılımdan diğerine küçük farklılıklar gösterebilir.

**Insert:** Bu tuş "araya girmek" anlamına gelir. Bazı programlarda bu tuşa basıldığında, yeni yazılan karakterler, imlecin bulunduğu yerdeki karakterlerin arasına yazılırken; bir kez daha basıldığında yeni yazılan karakterler eskileri silerek üstlerine yazılır. Başka bir deyişle insert tuşu, metin üzerine yazılan karakterlerin araya girip girmeyeceğini belirler.

**Home:** Bu tuş "başa dönmek" amacıyla kullanılır. Bazı programları kullanırken satır başına dönmenizi sağlar.

**Page Up:** Bu tuş "bir sayfa öncesi" anlamına gelir. İmlecin doküman üzerinde hızla hareket etmesini sağlamak amacıyla kullanılır.

Page Down: Benzer bir şekilde, "bir sayfa sonrası"na gitmek için kullanılır.

Delete: İmleçten hemen sonra gelen karakteri silmek için kullanılır.

**End:** Bu tuş dokümanın veya satırın sonuna gitmek amacı ile kullanılır. Bu grubun altındaki ok işaretleri ise gösterdiği ok yönüne imleç hareketi sağlar.

#### Fonksiyon Tuşları

Fonksivon Tusian

Fİ ile başlayıp Fİ2 ile sona eren gruba özel fonksiyon tuşları adı verilir. Bu tuşlar farklı kontrol kodları için kullanılır. Çoğu program bu tuşlar yardımı ile çalışır. Bu tuşlar birden fazla hareketle yapılacak komutları tek tuşa yani tek harekete indirgeyerek hızlı bir kullanım sağlarlar.

Bunların dışında klavyenizin sağ üst kısmında fonksiyon tuşları ile ışıklar arasında kalan üç tuş vardır. Bunlar sırası ile:

**Print Screen,** tuşuna basıldığında, mevcut ekran görüntüsü, boş bir panoya yapıştırılmak üzere geçici olarak hafızaya alınır.

**Scroll Lock,** bazı yazılımlarda ekranda görüntülenen metnin akışını durdurmak için kullanılır.

Pause, Scroll Lock gibidir.

#### f. Farenin (Mouse'un) Kullanımı

Fare, klavyeden sonra en sık kullanılan bilgi giriş birimidir. Fare, bilgisayar ortamında yer alan görsel özelliklerin daha fazla kullanılarak çalışılmasına yardım eder.

Fare, ekranda görünen imleç yardımıyla komut girişi yapmaya yarar. Farenizi hareket ettirdiğinizde ekrandaki imleç de farenizle aynı yönde ilerler. Fare ile ekranda gördüğünüz öğeleri işaretleyebilir, sürükleyebilirsiniz. Yine farenizin tuşlarına basarak (tıklayarak) internet üzerinde bağlantılara girebilir veya bilgisayara çeşitli komutlar verebilirsiniz.

#### Ön bilgi

**İmleç:** Farenin o andaki konumunun ekran üzerinde nereyi gösterdiğini anlamanızı sağlar.

Tıklama: Farenin sol tuşuna bir kez basılmasıdır.

**Çift Tıklama:** Farenin sol tuşuna kısa aralıklarla iki kez tıklanmasıdır. Bir simgeye yüklenen işlevinin yerine getirilmesini sağlar.

Sürükleme: Farenin sol tuşunu basılı tutarak imlecin yerinin değiştirilmesidir.

**Scroll (Tekerlek):** Doküman üzerinde aşağıya ve yukarıya doğru daha hızlı hareket edebilmek için farenin üzerinde bulunan tekerleği kullanabilirsiniz. Farenin bu fonksiyonu sayesinde internette daha hızlı sörf yapabilirsiniz.

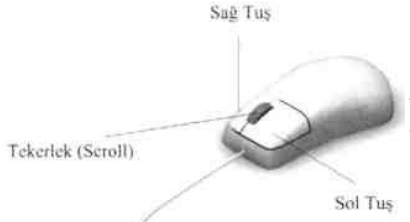

Farenizin altında yarı hareketli bir top, üst tarafında bilgi girişi için kullanılan düğmeler ve tekerlek (scroll) bulunur. Fare üzerinde sağ ve sol olmak üzere iki düğme yer alır.

#### www.quadrocomputer.com

Öğeleri seçmek, sürüklemek ve imlecin belge üzerindeki konumunu ayarlamak için sol düğmeyi kullanın. Ekrandaki bir nesnenin üzerine gelip açmak için yine farenizin sol düğmesine hızlı bir şekilde iki kez basıp serbest bırakınız (çift tıklama).

Ekranda tıkladığınız yere bağlı olarak değişen komutlar veya seçenekler menusunu görüntülemek için sağ düğmeyi kullanın. Bu menüler, aradığınız komutlara kolay ulaşmanız için faydalı olur.

Sağ ve sol düğmelerin işlevlerini değiştirmek isterseniz, görev çubuğunda sırasıyla Başlat'ı, Denetim Masası'nı, Yazıcılar ve Diğer Donanım'ı, Fare'yi, gelen menüde de Birincil ve İkincil düğmeleri değiştin ve daha sonra Uygula'yı tıklayın.

Farenizin üzerinde yer alan diğer kontrol birimi olan tekerleğinden, internette daha hızlı sörf yapmak veya belgelerinizde daha hızlı hareket etmek için yararlanabilirsiniz. Farenizin tekerleği üç şekilde kullanılabilir.

#### Mekanik Olarak:

J. Farenizin sol düğmesine basarak imleci belge üzerinde bir yere konumlandırın.

2. Belgenin başına ilerlemek için tekerleği yukarı, belgenin sonuna ilerlemek için tekerleği aşağı çevirin.

#### Otomatik Olarak:

1. Farenizin sol düğmesini kullanarak imleci belge üzerine konumlandırın.

2. Farenizin tekerleğine bir kez basın. Ekranda görünen fare imleci, tekerleğin otomatik özelliğinin aktif olduğunu gösterecek şekilde değişir.

 Belgede istediğiniz yöne ilerlemek için fareyi o yöne hareket ettirin. Fareyi ne kadar uzağa hareket ettirirseniz belgede de o kadar hızlı hareket edersiniz.
 Tekerleğin otomatik özelliğini pasif hale getirmek için tekerleğe bir kez daha basmanız yeterlidir.

#### g. Enerji Tasarrufu İçin Bilgisayarı Kapatma Seçeneklerini Kullanma

Bilgisayarınızı Bekleme Konuma Geçirme;

Bilgisayarınızdan kısa süreli ayrıldığınızda bilgisayarınızı bekleme konumuna getirin. Bekleme konumunda bilgisayarınız, ekran ve sabit diskinizi kapatıp, en düşük düzeyde güç kullanır. Bilgisayarınızı tekrar kullanmak istediğinizde bekleme konumundan hemen çıkacak ve masaüstünüz bıraktığınız gibi

karşınıza gelecektir. Bilgisayar bekleme konumundayken belleğindeki bilgiler sabit diske kaydedilmez, dolayısıyla oluşabilecek elektrik kesintisi, bilgilerinizi kaybetmenize neden olabilir. Bu nedenle bilgisayarınızı bekleme konumuna getirmeden önce çalışmalarınızı kaydetmenizi tavsiye ederiz.

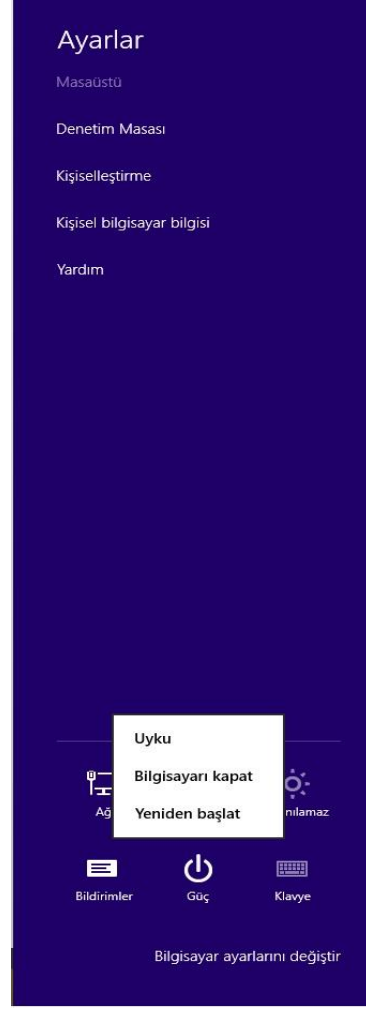

Bilgisayarınızı Bekleme Konuma Geçirme; 1. Masaüstünde ekranın sağ alt köşesine farenizi sürükleyin.

2. Daha sonra karşınıza çıkan menüden *Güç*'e tıklayın.

3. Daha sonra karşınıza gelen menüden de **Uyku'** ya tıklayın.

4. Bekleme konumundan çıkmak için farenizi hareket ettirmeniz ya da herhangi bir tuşa basmanız yeterlidir.

#### h. Bilgisayar Ses Ayarının Yapılması

Bilgisayarınızda ses ayarı yapmak için;

- Hoparlör üzerindeki ses kontrol düğmesini kullanın.
- Bildirim Alanındaki *Ses Ayarı* simgesini tıklayın.

• Sırasıyla **Denetim Masasını, Ses, Konuşma** ve **Müzik Aygıtları'm** tıklayıp hoparlör ayarları ve sistem ses ayarı görevlerinden birini seçin.

NOT: Bildirim alanında Ses Ayarı simgesini göremiyorsanız sırasıyla Başlat/Denetim Masası/Ses/ Konuşma ve Müzik Aygıtlarım/ Ses Efekti ve Ses Aygıtlarım tıklayıp gelen menüde Görev çubuğuna ses ayarı simgesi yerleştir onay kutusunu ve Uygula yı tıklayın.

#### Bilgisayarınızda Müzik Dinleme

Bilgisayarınızda müzik CD'lerinizi çalmak, bilgisayarınızda kayıtlı olan müzikleri dinlemek, internet üzerinden radyo dinlemek ve CD'lerden parça kopyalamak gibi birçok şeyi yapmak için Windows Media Player programını kullanabilirsiniz.

#### Windows Media Player programını kullanarak müzik CD'si dinlemek için:

Windows Media Player programını kullanarak müzik CD'si dinlemek için CD-ROM üzerindeki *Eject* düğmesine basıp müzik CD'nizi yerleştirin ve tekrar *Eject* düğmesine basarak CD-ROM'u kapatınız. CD-ROM, CD'nizi otomatik olarak çalıştırmaya başlayacak ve karşınıza *Audio CD* menüsü gelecektir. Bu menüdeki *Ses* CD'si *Çal Windows Media Player kullanarak* seçeneğini tıklamanız durumunda Windows Media Player otomatik olarak yüklenip ekranınızda görüntülenir ve CD'deki ilk parça çalınmaya başlanır.

| Windows Media Player                                                                                                    | ,                                         |                                                        |                         |                                                                                                    |                                      |                                                             | 6         |                                                                                                    | _0_                                        |
|----------------------------------------------------------------------------------------------------|-------------------------------------------|--------------------------------------------------------|-------------------------|----------------------------------------------------------------------------------------------------|--------------------------------------|-------------------------------------------------------------|-----------|----------------------------------------------------------------------------------------------------|--------------------------------------------|
| Kitaplik •                                                                                                    | Müzik 🕨 Tüm müz                           | rikler                                                 |                         |                                                                                                    |                                      |                                                             | Yürüt     | Yaz                                                                                                    | Eşitle                                     |
| Düzenle - Akış yap -                                                                                                    | Çalma listesi oluştur                     | •                                                      |                         | °≣ ▼ Ara                                                                                           |                                      | P - @                                                       | Calma lis | teleri oluşturun, içeri                                                                                     | ği yönetin ve müzi                         |
|                                                                                                    | Albüm                                     |                                                        | #                       | Parça                                                                                              | Uzunluk                              | Derecelen                                                   | <u> </u>  |                                                                                                    |                                            |
| ED TEKNIK                                                                                                    | Bob Acri                                  |                                                        |                         |                                                                                                    |                                      |                                                             |           | Kaydedilmem                                                                                                 | iş liste                                   |
| Cama Isteleri     Cama Isteleri     Cama Is | Rentan<br>Babas                           | Bob Acri<br>Bob Acri<br>Jazz<br>2004                   | 3                       | Sleep Away                                                                                         | 3:20                                 |                                                             | ¢         | Kaydedimeniş ik                                                                                             | ste =                                      |
| IV Kaydi                                                                                                    | BURCIN                                    |                                                        |                         |                                                                                                    |                                      |                                                             |           |                                                                                                    |                                            |
| 🔐 Diğer Kitapliklar                                                                                                    | Burçin                                    | bence<br>BURCIN<br>Other<br>Bilinmeyen Yil             | 2<br>4<br>6<br>12<br>14 | Degmen Benim Gamli Yash<br>Urla'nin Eirah<br>Gonul Dagi<br>Gecti Dost Kervani<br>Bu Gala Dasi Gala | 3:50<br>4:33<br>3:56<br>3:37<br>3:44 | 2022<br>2022<br>2022<br>2022<br>2022<br>2022<br>2022<br>202 | τ         | <b>ğeleri buraya sür</b><br>çalma listesi oluştu<br>veya<br><u>Sik kullanılanla</u><br>m müzikler' öğesinde | <b>ükleyin</b><br>ırun,<br>1<br>ı rastgele |
|                                                                                                    | -                                         | gitarımla türküler söyledim                            | 3                       | Dane Dane Benleri Var                                                                              | 3:29                                 | *****                                                       |           | gumm                                                                                                    |                                            |
|                                                                                                    |                                           | Burçin                                                 | 5                       | Carsambayi Sel Aldi                                                                                | 4:53                                 | and a second                                                |           |                                                                                                    |                                            |
|                                                                                                    |                                           | Other                                                  | 7                       | Dostum Dostum                                                                                      | 4:28                                 | പ്പ്പ്പ്പ്                                                  |           |                                                                                                    |                                            |
|                                                                                                    |                                           | Bilinmeyen Yil                                         | 9                       | Neredesin Sen                                                                                      | 3:55                                 |                                                             |           |                                                                                                    |                                            |
|                                                                                                    | Cuneyt Tek                                | J                                                      | 10                      | sivas Eliennde Sazim Çalınır                                                                       | 2:19                                 | MAAAAAA                                                     |           |                                                                                                    |                                            |
|                                                                                                    | ACIMIZ<br>NÜSUSİYYƏTİMİZDİR<br>LAVORİT.AZ | 3w.favorit.az<br>Cuneyt Tek<br>Bilinmeyen Tarz<br>2010 | 1                       | Bilsem ki   3w.favorit.az                                                                          | 7:09                                 | 2012                                                        |           |                                                                                                    |                                            |
|                                                                                                    | Deli                                      |                                                        |                         |                                                                                                    |                                      |                                                             |           |                                                                                                    |                                            |
| Nedia Guide 🕞                                                                                                    |                                           | Bilinmeyen Albüm<br>Deli                               | 11                      | Deli - Inleten Nagmeler 20                                                                         | 3:38                                 | <b>సమనవ</b> ప                                               | 0 öğe     |                                                                                                    |                                            |
|                                                                                                    |                                           |                                                        | 1                       |                                                                                                    |                                      |                                                             |           |                                                                                                    |                                            |
|                                                                                                    |                                           | (x o                                                   |                         |                                                                                                    | - 🦏                                  | -                                                           |           |                                                                                                    |                                            |

Windows Media Player'ı kendiniz açmak istersiniz sırasıyla **Başlat'ı,** Tüm Programlar<sup>1</sup>ı, Donatılan Eğlenceyi, Windows Media Player'\ tıklayın.

Windows Media Player penceresinin alt kısmındaki **Düğmelerim** kullanarak sesi ayarlayabilir ve temel kayıttan yürütme görevlerini (yürütme, duraklatma, durdurma, geri ve ileri sarma) yerine getirebilirsiniz.

#### Bilgisayarınızda kayıtlı müzik dosyalarını dinlemek için:

Bilgisayarınızda kayıtlı müzik dosyalarını dinlemek için önce **Başlat**'ı, sonra **Müziğim'**i tıklayarak Müziğim klasörünü açın.

• Tüm albüm klasörlerindeki müzik parçalarını çalmak için *Tümünü yürüt' ü* tıklayın.

• Tek bir parçayı çalmak için parçayı çift tıklayın.

**NOT:** Windows Media Player hakkında ayrıntılı yardım için Windows Media Player penceresi üst kısmındaki **Yardım ı** tıklayın.

### 5 QUADRO BİLGİSAYARLAR İÇİN VERİLEN TEKNİK DESTEK HİZMETİ HAKKINDA BİLMENİZ GEREKENLER

QUADRO bilgisayarınızı kullanırken karşılaşabileceğiniz teknik aksaklıklar için QUADRO Müşteri Temsilcilerinden yardım alabilirsiniz.

#### QUADRO BİLGİSAYAR TEKNİK DESTEK TELEFON HATTI 0216 594 8474

QUADRO Bilgisayar Müşteri iletişim Merkezi aracılığı ile yılın 365 günü 09.00 -18.30 saatleri arasında, ücretsiz yardım alabilirsiniz. Merkezimizde, QUADRO bilgisayarınızla ilgili tüm sorularınıza ve karşılaşabileceğiniz sorunlara cevap verecek uzmanlarımız görev yapmaktadır. Ayrıca ülkemizin her bölgesinde yer alan yetkili teknik servislerimizin adres ve telefonlarını Müşteri İletişim Merkezimizden öğrenebilirsiniz.

#### TEKNİK DESTEK E-MAIL HİZMETİ

Her türlü soru ve sorunlarınızı **<u>destek@quadrocomputer.com</u>** mail adresine yazabilirsiniz. Size en kısa sürede cevap verilecektir.

#### İŞLETİM SİSTEMİ HAKKINDA

#### Windows Kullanımında Temel Konular:

- Microsoft Windows 8 Yardım
- Windows Masaüstü
- Başlat Düğmesi
- Görev Çubuğu

- Bildirim Alanı (Sistem Tablası)
- Geri Dönüşüm Kutusu
- Denetim Masası
- Bilgisayarım

#### **Microsoft Windows 8 Yardım**

#### Microsoft Windows 8 yardımı için önce Başlat'a sol tıklayıp, sonra da Yardım ve Destek'e tıklayın.

Windows Explorer'da "Ara" alanına ne bulunmak istenen sözcük girilerek Yardım ve Destek Merkezi'ndeki Bilgi için arama yapabilirsiniz. Yardım ve Destek Merkezi'nde belirli bir bilgiyi arayabilir veya Yardım ve Destek Merkezi ana sayfasını görüntülemek için Ana Sayfa ikonuna tıklayabilirsiniz.

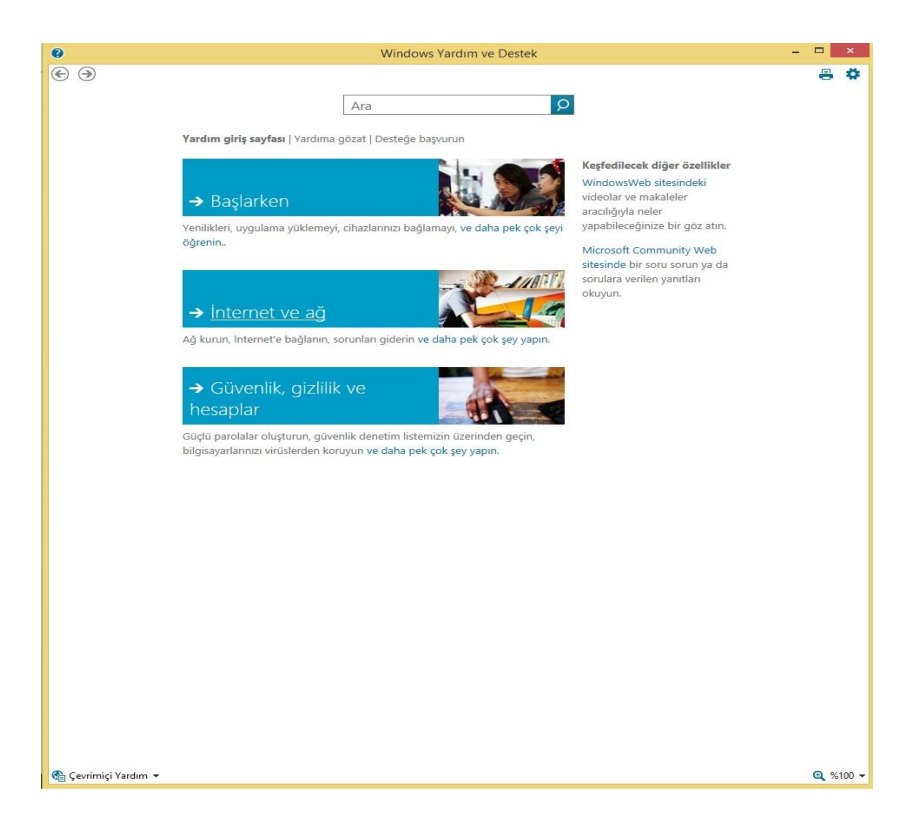

#### Windows Masaüstü

Bilgisayarınızın kurulum ve yazılımına bağlı olarak masaüstünüzde farklı veya ilave kısayollar olabilir. Detaylı bilgi için Masaüstünün Kişiselleştirilmesi'ne bakınız.

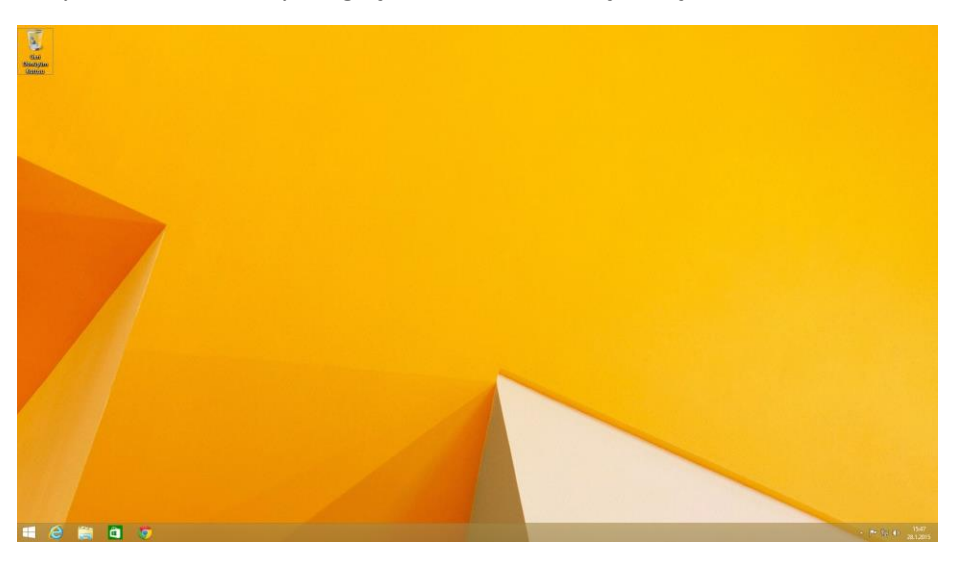

#### Başlat Düğmesi

Başlat Düğmesi, bilgisayarınızdaki programlara kolay erişim sağlar.

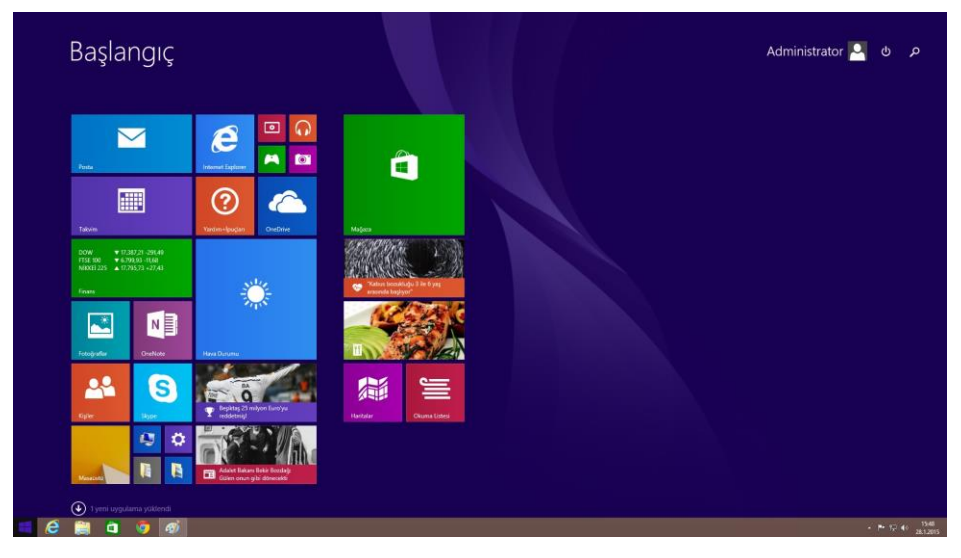

**Başlat Menüsü,** Windows 8 de metro arayüzü olarak değiştirilmiştir. En sık kullandığınız programları değiştirmek ve görüntülemek üzere tasarlanmıştır.

**Oturumu Kapat,** mevcut kullanıcıya sistemden çıkma olanağı sağlar, böylelikle yeni kullanıcı kişisel ayarlarını kullanarak sisteme giriş yapabilir.

**Bilgisayarı Kapat,** bilgisayarınızı kapatma, tekrar başlatma ve güç tasarrufu moduna sokma seçeneklerini içerir. Bilgisayarınızda Windows 8 kurulu ise ve bir alana bağlı ise Bilgisayar'ı Kapat penceresinde farklı seçenekler görüntülenir.

#### Görev Çubuğu

Görev çubuğu, ekranın altındaki şerite verilen isimdir. Bu şerit üzerinde, **Başlat** menüsü solda, **bildirim alanı** sağda yer almaktadır. Bir programı her açtığınızda, görev çubuğunda bu program için bir düğme belirir. Programlar arasında ilerlemek için ilgili düğmeye tıklayınız. Windows 8, daha fazla alana ihtiyaç var ise aynı programın çoklu durumlarını tek bir görev çubuğu düğmesinde gruplandırır. Araç çubukları, görev çubuğuna aşağıdaki şekilde eklenebilir veya çıkarılabilir:

Görev çubuğundaki herhangi bir boş noktaya sağ tıklayınız, Araç Çubuklarını seçiniz ve eklemek istediğiniz araç çubuğunu seçiniz.

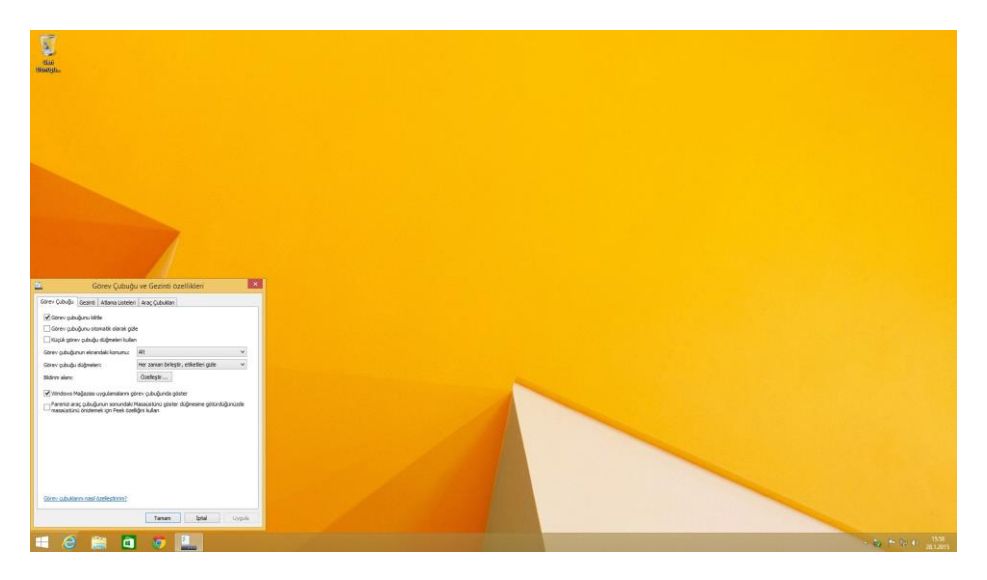

#### Bildirim Alanı (Sistem Tablası)

Bu alandaki ikonlar, saat ve yazıcı durumunu da içeren bilgisayar fonksiyonlarına ve programlara hızlı erişim sağlar. Windows 8, sık kullanılmayan ikonları saklar. Windows 8'nin ikonları saklamasını engellemek için:

Görev çubuğundaki boş bir noktaya sağ tıklayınız, Özellikler / Etkin Olmayan Simgeleri Gizle'nin işaretli olmamasına dikkat ediniz.

#### Geri Dönüşüm Kutusu

Bir dosyayı sildiğinizde, dosya Geri Dönüşüm Kutusu'na gönderilir. Bu dosyalar, Geri

Dönüşüm Kutusu'ndan tekrar geri alınabilir.

Geri Dönüşüm Kutusu temizlendiğinde, dosyalar kalıcı olarak silinir.

#### Denetim Masası

Denetim Masasından Windows'un görünümünü ve çalışma şeklini değiştirebilirsiniz.

Önce Başlat düğmesine, daha sonra Denetim Masası'na tıklayınız.

Bu kısımda iki arayüz bulunmaktadır. Klasik Görünüm veya Kategori

Görünümü'nden birini seçebilirsiniz. Denetim Masası penceresinin sol üst tarafındaki pencerelerden arayüzleri değiştirebilirsiniz.

Kategori Seç'in altında, tamamlamak istediğiniz görevin kategorisini seçiniz, üzerine tıklayınız ve daha sonraki pencerede görevi seçiniz.

| 4                                     |                            |                            | Tam Denetim Masa                | n Oğeleti                     | - 0 - 2                               |
|---------------------------------------|----------------------------|----------------------------|---------------------------------|-------------------------------|---------------------------------------|
| 🛞 🖅 🕆 👭 🛛 Denetim Masas 🗤             | Tüm Devetim Masarı Öğeleri |                            |                                 |                               |                                       |
| Bilgisayannızın ayarlarını düzenle    | tyin                       |                            |                                 |                               | üststerklere ihjäta – Köjäk aregeta + |
| 🎎 Ağ ve Paylaşım Merkezi              | Ale Korumasi               | Aygıt Yöneticisi           | Avgitlar ve Yaziolar            | Bildirim Alanı Simgeleri      |                                       |
| RitLocker Stinuct                     | 🔗 Bilige                   | Galigma Klasörleri         | Depolama Alanlan                | ST DA                         |                                       |
| Dizin Oluşturma<br>Seçenekleri        | Dosya Geçmişi              | 🚱 Erişim Kolaylığı Merkezi | 🛞 Epitlerne Merkezi             | 🖏 Ev Grubu                    |                                       |
| J Fare                                | Flash Player (32 bit)      | Gðrev Çubuğu ve Gezinti    | 🦉 Görüntü                       | 🍞 Góg Segenwikkeri            |                                       |
| 🚱 Internet Seçenekleri                | 🔶 İşlem Merkezi            | Kimlik Bilgisi Yöneticisi  | 💐 Kişiselleştirme               | 🎉 Klasör Seçenekleri          |                                       |
| 🗢 Klavye                              | Konum Ayarlari             | 👸 Konuşma Tanıma           | Kullanio Hesaplan               | 🖉 Kurtarma                    |                                       |
| 🝓 Nero BurnRights (32 bit)            | Diamatik Kullan            | Desta (32 bit)             | Programlar ve Özetlikler        | Realtek HD Audio<br>Yönetidsi |                                       |
| RemoteApp ve Masaüstü<br>Bağlantıları | Renk Yörsetimi             | @ sm                       | Sistem                          | Sorun Giderme                 |                                       |
| Tarih ve Saat                         | Telefon ve Modern          | Varsayılan Programlar      | Windows 8.1'e özellik<br>ekleme | Windows Defender              |                                       |
| Windows Güvenlik Duvan                | Windows Update             | Yazı Tipleri               | Vonetimsel Araglar              |                               |                                       |

#### Bilgisayarım

Bilgisayarım, bilgisayarınızın sürücülerinin içeriğini görmenizi sağlar. Masaüstünüzde Bilgisayarım ikonu belirir. Bir sürücü veya klasörün içeriğini görüntülemek için Bilgisayarım ikonuna tıklayınız, daha sonra görüntülemek istediğiniz sürücü veya klasörün ikonuna çift tıklayınız. (C: sürücüsü vb.)

Bilgisayarınızın içeriğini görüntülemek ve dosyaları bulmak için **Windows Explorer'ı** da kullanabilirsiniz. **Windows Explorer'\** açmak için Başlat düğmesine sağ tıklayınız ve **Araştır'a** tıklayınız. Görüntülemek istediğiniz sürücü veya klasörü bulunuz. Bilgisayarım ve **Windows Explorer** hakkında detaylı bilgi için **Yardım ve Destek Merkezi'ne** bakınız.

#### Dosyaların Bulunması

Başlat a sağ tıklayıp Ara'ya tıklayınız.

Araştır penceresine, ya dosya isminin tamamını veya bir kısmını ya da dosyadaki bir kelime veya cümleyi yazınız.

Açılan menüdeki bir sürücü veya klasörü belirleyerek sistemin nereye bakması gerektiğini belirleyiniz.

Windows, C:'nin orijinal ayarı değiştirilmemiş ise bütün sabit sürücüde (veya C: sürücüsünde) araştırma yapacaktır.

Aramayı başlatmak için **Ara'ya** tıklayınız.

Arama kriterinize uygun bulunan dosyalar Arama Sonuçları penceresinde görüntülenir

#### Dosyaların Diskete Kopyalanması

Disket sürücüsüne disketi takınız. Disketin kilidinin açık olduğundan emin olunuz.

Kopyalamak istediğiniz dosyayı "Bilgisayarımdan" veya "Windows Explorer" dan belirleyiniz, dosyayı seçmek için üzerine sağ tuşla tıklayınız.

**Dosya ve Klasör Görevleri** Altında / Bu Dosyayı Kopyala / Öğeleri Kopyala / ½ Floppy (A)'yı seçiniz. Kopyala'ya tıklayınız.

#### Dosyaların Yerinin Değiştirilmesi

Kurulu bir programın parçası olan dosyaların yerlerini kesinlikle değiştirmeyiniz. Aksi takdirde programı kullanamayabilirsiniz. Masaüstünden Bilgisayarım'ı seçiniz. Yerini değiştirmek istediğiniz dosyayı belirleyiniz, dosyayı seçmek için üzerine sağ tuşla tıklayınız. **Bu Dosyayı Taşı'ya** tıklayınız.

#### Dosyaların Yeniden Adlandırılması

Yeniden adlandırmak istediğiniz dosyayı belirlemek için Windows Explorer veya Bilgisayarım'ı kullanınız ve dosyayı seçmek için üzerine tıklayınız. Önce Dosya menüsüne, daha sonra **Bu Dosyanın Adını Değiştir'e** tıklayınız. Dosyaların uzantısını kesinlikle değiştirmeyiniz. (Dosya isminden sonraki üç karakter) Aksi takdirde dosyanız kullanılamaz.

Yeni dosya ismini yazınız ve Enter'a basınız.

#### Dosyaların Silinmesi

Kurulu bir programın parçası olan dosyaları kesinlikle silmeyiniz. Aksi takdirde dosyalarınız kullanılamaz.

Silmek istediğiniz dosyayı belirlemek için Windows Explorer veya Bilgisayarım'ı kullanınız ve dosyayı seçmek için üzerine tıklayınız.

Önce Dosya menüsüne daha sonra Bu Dosyayı Sile tıklayınız.

Dosyayı Geri Dönüşüm Kutusu'na göndermek için **Evet** e tıklayınız. Bir dosyayı yanlışlıkla silerseniz, Geri Dönüşüm Kutusundan Dosyaların Geri

Alınması'na bakınız.

#### Geri Dönüşüm Kutusunun Temizlenmesi

Geri Dönüşüm Kutusu temizlenene kadar dosyalar Geri Dönüşüm Kutusu'nda kalır ve sabit diskte yer kaplar.

Floppy disketten veya ağ üzerinden silinen dosyalar kalıcı olarak silinir. Bu dosyaları Geri Dönüşüm Kutusu'ndan geri alamazsınız. Geri Dönüşüm Kutusu ikonuna çift tıklayınız.

Geri Dönüşüm Kutusu penceresi görüntülenir ve bütün silinmiş dosyalar, önceki yerleri ve bu dosyaları sildiğiniz tarihler listelenir.

#### Geri Dönüşüm Kutusundan Dosyaların Geri Alınması

Silinen dosyalar, Geri Dönüşüm Kutusu'na gönderilir ve Geri Dönüşüm Kutusu temizlenene kadar orada kalır. Bir dosyayı yanlışlıkla sildiğinizde Geri Dönüşüm Kutusu'ndan şu şekilde geri alabilirsiniz:

Geri Dönüşüm Kutusu ikonuna çift tıklayınız.

Geri Dönüşüm Kutusu penceresi açılacak ve silinen dosyalar, önceki yerleri ve silinme tarihleri listelenecektir.

Geri almak istediğiniz dosyayı seçiniz, Dosya menüsüne tıklayınız ve **Bu Öğeyi** Geri Yükle'ye tıklayınız.

Dosya, Geri Dönüşüm Kutusu'ndan silinir ve orijinal yerine gönderilir. Geri dönüşüm kutusundaki tüm dosyaları geri yüklemek için geri dönüşüm kutusu görevlerinden "Tüm Öğeleri Geri Yükle" seçilmelidir.

#### Masaüstünüzün Kişiselleştirilmesi

- Duvar Kağıdının seçilmesi
- Ekran Koruyucunun Seçilmesi
- Masaüstü Temasının Seçilmesi
- Masaüstünde Kısayol Yaratılması

#### Duvar Kağıdının Seçilmesi

Bilgisayarınızın kendi tarzınızı yansıtmasını istiyorsanız masaüstünden arkaplan renkleri ve şekilleri ile duvar kağıdını ayarlayabilirsiniz.

Denetim Masası / Görüntü ve Temalar / Masaüstü Arka Plan Değiştir'e gidiniz.

Görüntü Özellikleri penceresinde duvar kağıdı seçenekleri yer almaktadır. Görüntülemek istediğiniz duvar kağıdının ismini seçiniz veya duvar kağıdı kullanmak istemiyorsanız **Hiçbirine** tıklayınız.

Gözat'ı seçerek ve dizinden resimler belirleyerek kendi resimlerinizi de seçebilirsiniz.

Durum menüsü ile seçtiğiniz resimi hizalar, ortalar (ekranın ortasına resimin bir kopyasını yerleştirir) veya ekranı kaplayacak şekilde yerleştirir.

Ayarlar'ı onaylamak için Tamam'a tıklayınız ve Görüntü Özellikleri penceresini kapatınız.

#### Ekran Koruyucunun Seçilmesi

Denetim Masası / Görünüm / Ekran Koruyucuyu Seç'e gidiniz.

Ekran koruyucu menüsünden bir ekran koruyucu seçiniz veya ekran koruyucusu kullanmak istemiyorsanız *Hiçbirine* tıklayınız.

Ayarlar bölümünden ekran koruyucunuzu özelleştirebilirsiniz. Seçimlerinizi kontrol etmek için On **Izleme'ye** bakınız.

Ayarlar'ı onaylamak için Tamam'a tıklayınız ve Görüntü Özellikleri penceresini kapatınız.

#### Masaüstü Temasının Seçimi

# Masaüstü temaları, masaüstünüzün görünümünü değiştirir ve ses efektleri ekler:

Denetim Masası / Görünüm ve Temalar / Bilgisayarın Temasını Değiştir'e gidiniz. Görüntü penceresindeki **Tema** menüsünden bir tema seçiniz ve Tamam'ı tıklayınız.

#### Masaüstünde Kısayol Yaratılması

Masaüstünde bulunan bir kısayol, programlara, dosyalara, klasörlere ve sürücülere hızlı erisim sağlar. Kısayol yaratmak için;

Bilgisayarım veya Windows Explorer'ı açınız ve kısayol yaratmak istediğiniz dosya veya programı seçiniz.

Farenin sağ düğmesini bırakmadan, seçtiğiniz maddevi Windows masaüstüne sürükleyiniz ve açılan menüyü görüntülemek için dokunmatik farenin sağ düğmesini bırakınız.

#### Burada Kısayol Oluştur<sup>1</sup> a tıklayınız.

Masüstünüzde bir ikon belirecektir. Bu kısayolu etkin hale getirmek için üzerine cift tıklayınız.

#### Programların Kullanılması

- Programların Calıştırılmaşı
- Yazılım Eklenmesi
- Yazılımın Kaldırılması

#### Programların Çalıştırılması

Programlar, e-posta programı ve kelime işlemci programı gibi veri işleyen vazılımlardır.

Calıştırılmaları için Windows 7 gibi bir işletim sistemine gerek vardır.

Bir programı calıştırmak icin Başlat/Programlar'a tıklayınız.

Calıştırmak istediğiniz programın üzerine tıklayınız.

Açık herhangi bir programın penceresindeki başlık çubuğunun sağ tarafında üc ikon bulunur:

### 

Programı minimize eder. Yani program ekranda görünmez ama hala çalışmaktadır. Alttaki görev çubuğunda görüntülenir. Programı tekrar görüntülemek için bu düğmeye tıklayınız.

Pencereyi tüm ekranı dolduracak şekilde genişletir. (maksimize eder.) Pencere maksimize edildiğinde düğme 🔄 olur; böylelikle üzerine tıkladığınızda pencere küçülür.

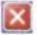

🔯 Program veya belgeyi kapatır.

#### Yazılım Eklenmesi

Bilgisayarınızda hangi yazılımların kurulu olduğunu kontrol etmek için Başlat/Tüm Programlar'a tıklayınız.

Program, Tüm Programlar menüsü veya Başlat menüsünde listelenmiş ise yazılım bilgisayarınıza yüklenmiştir.

Bilgisayarınıza herhangi bir yazılım yüklemeden önce, bilgisayarınız ile uyumlu olup olmadığını öğrenmek için yazılımın teknik koşullarını kontrol ediniz ve kurulum ile çalışma için yeterli bellek ve sabit disk alanı olup olmadığına bakınız.

Bir yazılım yüklemeden önce bilgisayarınızın antivirüs yazılımını geçici olarak kaldırınız.

Detaylı bilgi için antivirüs yazılımı ile birlikte aldığınız belgelerinize bakınız. Yeni bir yazılım ekledikten sonra antivirüs yazılımınızı tekrar etkin kılmayı unutmayınız.

CD sürücüsüne yazılım kurulum CD'sini koyunuz ve ekranda beliren talimatlara uymanız için yazılım ile birlikte gelen belgeleri okuyunuz. Yazılım kurulumu CD'si otomatik olarak çalışmazsa CD ile ilgili dokümandaki kurulum bilgilerini takip ediniz.

#### Yazılımın Kaldırılması

Bir yazılımı kaldırma işlemine başladığınızda, bu işlemi kesinlikle kesmeyiniz. Aksi taktirde veri kaybına uğrayabilirsiniz ve İşletim sisteminiz bozulabilir. **Başlat/Denetim Masası/Program Ekle veya Kaldır/Program Değiştir - Kaldır** Kaldırmak istediğiniz programı seçiniz ve **Değiştir/Kaldır** düğmesine basınız. Program kaldırma talimatları ekranda görüntülenecektir.

Bazı programlar listede görünmeyebilir ve bu pencereden kaldırılamaz. Bu durumda size program ile birlikte verilmiş olan belgeleri kontrol ediniz.

#### 7. QUADRO BİLGİSAYARINIZIN GARANTİ ŞARTLARI HAKKINDA BİLMENİZ GEREKENLER

Bilgisayarınız QUADRO güvencesi ile teslim tarihinden itibaren 2 yıl süresince garanti altındadır. QUADRO bilgisayar sistemini oluşturan tüm parçalar garanti kapsamında, tamir edilecek veya değiştirilecektir. Bu hizmetten daha iyi faydalanabilmeniz için aşağıdaki noktalara dikkat etmenizi rica ederiz.

**1.** Bilgisayarınızın garanti süresi içersinde arızalanması durumunda QUADRO arızayı gidermeyi, arızalı parçayı yenisiyle ya da yenisine eşdeğer performansta başka bir parça ile değiştirmeyi garanti eder.

**2.** Bilgisayarınızın tamir süresi en fazla 20 iş günüdür. Tamirde geçen süre bilgisayarınızın garanti süresine eklenir.

**3.** Bilgisayarınızın garanti süresi içinde ve garanti kapsamı dahilinde arızalanması durumunda, işçilik, parça yada herhangi başka bir ad altında hiçbir ücret ödemenize gerek olmadan sorununuz giderilir.

**4.** Yazılımlar kullanıcı tarafından kolaylıkla değiştirilebileceği için dikkatli kullanılmadığı takdirde hasar görebilecek ürünlerdir. QUADRO bilgisayarınızla birlikte kullandığınız yazılımlar garanti kapsamında değildir. Yazılımlar nedeniyle oluşabilecek arızalarda da garanti kapsamında ücretsiz destek verilmemektedir.

**5.** QUADRO bilgisayarınızla birlikte verilen Garanti Belgesi üzerinde bilgisayarınızın orijinal seri numarası yazılmıştır. Garantinizin geçerli olabilmesi için bu numaranın üzerinde tahrifat yapılmadığından emin olmanızı öneririz. Belge üzerinde değişiklik yapıldığının tespit edilmesi durumunda garanti geçersiz olacaktır.

**6.** Garanti belgesinde ayrıca satış esnasında doldurulması gereken bazı bilgiler de yer almaktadır. Bu bilgilerin tam olarak doldurulmaması durumunda garanti başlangıcı olarak ürün etiketindeki üretim tarihi dikkate alınır.

7. Garantinin geçerli olabilmesi için bilgisayarınıza QUADRO yetkili personelinden ya da yetkili servislerinden başka hiç kimsenin bilgisayarınızın kasasını açarak onarım yapmasına veya parça değiştirmesine izin vermeyiniz. QUADRO bilgisayarınızın üzerinde yer alan bazı güvenlik önlemleri sayesinde yetkili servislerimize daha önce yetkili olmayan bir kişi tarafından açılmış olan bilgisayar sistemi ile başvurduğunuzda bunu fark edeceklerdir.

#### Garanti Kapsamı dışında kalan durumlar:

- Yazılımlardan kaynaklanan arızalar

- Ürüne kullanıcı tarafından sonradan eklenen donanım ve yazılımların uyumsuzluğu veya sebep olduğu arızalar

- Cihaza bağlanan dış donanımın hatalı ya da eksik bağlanması durumunda oluşan arızalar

- Ürün kullanma kılavuzunda yer alan hususlara aykırı kullanılmasından kaynaklanan arızalar

- Voltaj düşüklüğü ya da şebeke geriliminden kaynaklanan arızalar

- Satıştan sonraki nakiller ve yerleştirme esnasında oluşabilecek arızalar
- Cihazın dış yüzeylerindeki bozulma, çizilme ve kırılmalardan oluşan arızalar
- Doğal afetlerin yol açacağı arızalar

- QUADRO müşterilerine tüm programların ve verilerin yedek kopyaları ve tüm çıkarılabilir depolama birimlerini güvene almayı önerir. QUADRO herhangi bir veri veya programın zarar görmesinden veya kaybolmasından sorumlu tutulamaz.

# ÖNEMLİ UYARI!!!

- Ücretsiz eve servis hizmetimiz bulunmamaktadır. Cihazı yetkili servisimize götürmeyip servisin size gelmesini isterseniz servisimiz geliş için ücret alacaktır.

-Yazılım sorunları garanti haricidir dolayısıyla ücretli hizmet verilir.

# 8. SIK RASTLANAN GÜÇLÜKLER VE ÇÖZÜM ÖNERİLERİ

| Problem                                                               | Çözüm                                                                                                    |  |  |  |
|-----------------------------------------------------------------------|----------------------------------------------------------------------------------------------------|--|--|--|
| Bilgisayarım açılmıyor.                                               | <ul> <li>Bilgisayarınızın güç kablosunun doğru takıldığından emin olunuz.</li> <li>Bilgisayar güç kablosunun toprak hatlı bir prize takılı olduğundan<br/>emin olunuz.</li> </ul>                                                                                                    |  |  |  |
| Görüntü yok.                                                          | <ul> <li>Monitörün açık olduğundan emin olunuz. Monitör elektronik power<br/>(güç) düğmesi ile donatılmış olduğundan herhangi bir elektrik kesintisi<br/>sırasında kapalı kalmakta ve tekrar açılması için düğmesine basılması<br/>gerekmektedir. On paneldeki LED'in yandığından emin olunuz.</li> <li>Monitör güç kablosunun toprak hatlı bir prize takılı olduğundan<br/>emin olunuz.</li> <li>Monitör ve bilgisayar arasındaki sinyal kablonun doğru takılı<br/>olduğundan emin olunuz.</li> <li>Monitör izerindeki parlaklık ve kontrast ayarlarını kontrol ediniz.</li> </ul> |  |  |  |
| Görüntü küçük veya bozuk<br>ve kontrol tuşları ile<br>düzeltilemiyor. | <ul> <li>Monitör ve bilgisayar arasındaki sinyal kablonun doğru takılı<br/>olduğundan emin olunuz.</li> <li>Eğer monitörünüzün sinyal kablosu ile bilgisayarın monitör bağlantı<br/>portu arasında bir adaptör kullanıyorsanız, pin düzeninin uygun<br/>olduğunu kontrol ediniz.</li> </ul>                                                                                                    |  |  |  |
| Görüntü renkleri normal<br>değil.                                     | <ul> <li>Yakında manyetik bir cihazın olup olmadığını kontrol ediniz.</li> <li>Monitör ve bilgisayar arasındaki sinyal kablonun doğru takılı<br/>olduğundan emin olunuz.</li> <li>Eğer monitörünüzün sinyal kablosu ile bilgisayarın monitör bağlantı<br/>portu arasında bir adaptör kullanıyorsanız, pin düzeninin uygun<br/>olduğunu kontrol ediniz.</li> </ul>                                                                                                    |  |  |  |
| Bilgisayarımdan ses<br>gelmiyor.                                      | <ul> <li>Hoparlör güç kablosunun takılı olduğundan emin olunuz.</li> <li>Hoparlör ve bilgisayar arasındaki bağlantı kablosunun doğru takılı olduğundan emin olunuz.</li> <li>Hoparlörün açık olduğundan emin olunuz.</li> <li>Eğer takılı ise kulaklığı çıkarınız.</li> <li>Bildirim alanındaki ses ayarını tıklayınız. Sesi arıtırınız ve Sessiz kutusunun işaretli olmadığından emin olunuz.</li> </ul>                                                                                                    |  |  |  |
| Klavyem çalışmıyor.                                                   | Eğer bilgisayarınız sürekli bip sesi çıkarıyorsa veya klavye üzerindeki tuşlara<br>bastığınızda bir şey olmuyorsa;<br>• Klavye kablosunun doğru takılı olduğundan emin olunuz.<br>• Klavye kablosunun bilgisayar kasasındaki klavye<br>portuna takılı olduğundan emin olunuz. (Yanlışlıkla fare portuna takılmış<br>olabilir.)                                                                                                    |  |  |  |
| Farem çalışmıyor.                                                     | <ul> <li>Farenizi hareket ettirdiğinizde hiçbir şey olmuyorsa;</li> <li>Fare kablosunun doğru takılı olduğundan emin<br/>olunuz.</li> <li>Fare kablosunun bilgisayar kasasındaki fare<br/>portuna takılı olduğundan emin olunuz. (Yanlışlıkla klavye portuna takılmış<br/>olabilir.)</li> <li>Farenizi hareket ettirdiğiniz halde ekrandaki imleç<br/>hareket etmiyor veya yavaş hareket ediyorsa;</li> <li>Farenizi temizleyiniz.</li> </ul>                                                                                                    |  |  |  |

#### Quadro Yazılımlarının Kurulumu ve Lisanslanması;

- 1- Quadro DVD'nizi bilgisayarınıza takın.
- 2- Diskin içinde bulunan Quadro\_FreeTalk\_PRO, Gul16k\_HV\_Premium ve Sinan16k\_HV\_Premium setup.exe'lerini sırasıyla çalıştırarak kurulumu başlatın.(Windows Vista ve Windows 7 Windows 8 kullanıcıları kurulumu başlatmak için setup.exe'ye sağ tıklayıp "Yönetici olarak çalıştır" seçeneğiyle başlatılmalıdır).
- 3- Karşınıza çıkan pencere GVZ kurulum gereksinimleri penceresidir,
   "Yükle" düğmesine basarak gereksinimlerin yüklemesini başlatınız.

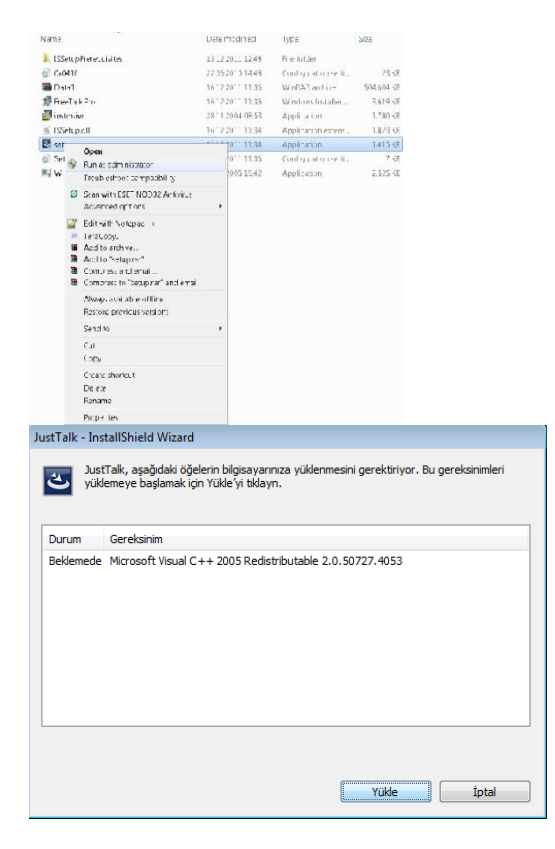

GVZ gereksinimleri yüklendikten sonra karşınıza gelen pencerede
 "İleri" düğmesine basıp devam ediniz.

| JustTalk - InstallShield Wizard |                                                                                                    | × |
|---------------------------------|----------------------------------------------------------------------------------------------------|---|
| <u>S</u>                        | JustTalk İçin InstallShield(R) Wizard'a Hoş<br>Geldiniz                                                       |   |
|                                 | InstallShield[R] Wizard JustTalk ürününü bilgisəyannıza<br>yükleyecektir. Devam etmek için İleri'yi tiklatır. |   |
|                                 | < <u>G</u> eri <b>ileri≻ ipta</b>                                                                             |   |

5- "Lisan Sözleşmesi" penceresinde "Lisans sözleşmesinin şartlarını kabul ediyorum." seçeneğini belirleyerek "İleri" düğmesine basınız.

| ×                                                                                                    |          |
|----------------------------------------------------------------------------------------------------|----------|
| JustTalk - InstallShield Wizard                                                                                                    | ×        |
| Lisans Sözleşmesi<br>Lütlen aşağıdaki lisans sözleşmesini dikkatle okuyun.                                                                                                    | Z        |
| SesTek Sistem YAZILIM LİSANSI SÖZLEŞMESİ ve GARANTİ BELGESİ<br>UYARI:                                                                                                    | <b>^</b> |
| Maslak - İstanbul, Türkiye'de kurulu SesTek Ses ve İletişim Bilgisayar<br>Teknolojileri A.Ş. tarafından geliştirilmiş olan SesTek Sistem yazılımının<br>kullarımın ilsanslamak, kullanın şartılnarı ve garantı kapsanını düzenlemek içi<br>oluşturulmuş bu sözleşme hukuki yönden bağlayıcıdır. | in       |
| Bu sözleşmeyi dikkatle okuyunuz.                                                                                                    | -        |
| Cigans sözleşmesinin şartlarını kabul ediyorum.     Yaza     Ligans sözleşmesinin şartlarını kabul etmiyorum.     Lost allökidet                                                                                                    | dır      |
| in social rect                                                                                                    | otal     |

6- Karşınıza gelen "Müşteri Sözleşmesi" penceresinde "Kullanıcı Adı" ve "Şirket Adı" alanlarını doldurarak "İleri" düğmesine basınız.

| JustTalk - InstallShield Wizard                          | <b>—</b> ×- |
|----------------------------------------------------------|-------------|
| Müşteri Bilgileri<br>Lütfen kişisel bilgilerinizi girin. | NA.         |
| Kullanıcı Adı:                                           |             |
| Begüm                                                    |             |
| Şi <u>r</u> ket Adı:                                     |             |
| Sestek                                                   |             |
| Uygulamanın bu yüklemesini kullanacak kişi:              |             |
| Bu bilgisayarı kullanan herhangi biri (tüm kullanı       | olar)       |
| 🔘 Yanlızca b <u>e</u> n (Begüm)                          |             |
|                                                          |             |
| InstallShield                                            |             |
| <u> ⊂ G</u> eri   eri >                                  | İptal       |

7- "Kurulum Türü" penceresinden "Tam" kısmını işaretleyip "İleri" düğmesine basınız.

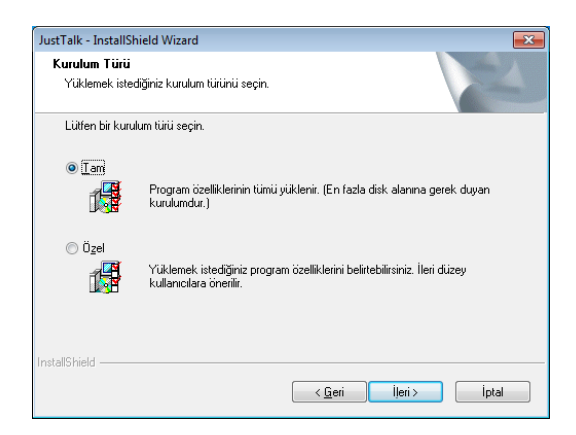

8- Kurulum tamamlandıktan sonra karşınıza ürününüzün lisansını aldığınız "License Authorizer" penceresi çıkacaktır.

| JustTalk - InstallShield Wizard                 |       |
|-------------------------------------------------|-------|
| Kur Durumu                                      |       |
| JustTalk Kuristenen işlemleri gerçekleştiriyor. |       |
| Yeni dosyalar kopyalaniyor                      |       |
| InstallShield                                   | İptal |

**9-** Kurulum sonunda açılan License Authorizer ekranınında lisansınızı etkinleştirin. Lisans etkinleştirme 2 şekilde yapılmaktadır.

#### Lisansı Etkinleştirme:

Quadro ürününü internet üzerinden veya telefonla Quadro Yardım Masası Destek Uzmanı'na ulaşarak yapabilirsiniz. Lisans aldığınız ekran olan License Authorizer kurulum sonunda otomatik olarak açılacaktır. Kurulum harici License Authorizer'a ulaşmak için lütfen programın kurulu olduğu dizine giderek LicenseAuthorizer.exe'yi **YÖNETİCİ OLARAK** çalıştırın.

#### İnternet Üzerinden Lisansı Etkinleştirmek için,

- 1- License Authorizer'da "Etkinleştir" butonuna basın.
- 2- Karşınızına çıkan ekrana ürün diskinin içinde / Ürün disk kabının arkasında bulunan ürün seri numarasını girin.
- 3- License Authorizer internet bağlantı hızınıza bağlı olarak 1 ile 2 dakika içerisinde lisansınızı aktif hale getirecektir.

| Lisansla Etkinleştir<br>Öldür Geçersizleştir<br>Show License Information |       |
|--------------------------------------------------------------------------|-------|
| CD Kodu                                                                  | X     |
| Etkinleştir                                                              | İptal |

Lisans kodunu girdikten sonra lisans servisini yeniden başlatınız Lisans servisini yeniden başlatmak için Başlat \ Çalıştır arama alanına **services.msc** yazıp açılan ekrandan **SestekLicenseSvc** yeniden başlatınız,

#### Telefon Üzerinden Lisans Almak için,

- 1- 0 212 286 25 45 116 nolu telefondan bize ulaşın.
- 2- Lisans ekranında "Lisansla" butonuna basıp karşınıza gelen
   "Kullanıcı Kimliği"ni Yardım Masası Destek Uzmanı'na iletin.
- 3- Yardım Masası Destek Uzmanı'nın size vereceği kodu "Lisans
   Kodu" alanına girerek lisansınızı etkinleştirin.

| Lisansia     Etkinleştir       Öldür     Geçersizleştir |       |
|---------------------------------------------------------|-------|
| Urün Satın Alma                                         | X     |
| Kullanıcı Kimliği:<br>8EE7677004-LDP30<br>Lisans Kodu:  |       |
| Tamam                                                   | İptal |

#### Lisans Öldürme:

Yazılımı bir bilgisayardan başka bir bilgisayar geçirmek veya formatlamadan önce mevcut lisansın olduğu bilgisayardan lisansı kaldırmalı ve öldürme kodunu bize iletmelisiniz. Lisans öldürme 2 şekilde yapılmaktadır;

#### İnternet Üzerinden Lisans Öldürme;

- 1- Yazılımın kurulu olduğu dizine gidin.
- 2- LicenseAuthorizer.exe'yi çalıştırın.
- 3- "Geçersizleştir" butonuna basarak CD Kodunuzu girin ve "Geçersizleştir" butonuna basın.

| Lisansla Etkinleştir<br>Öldür Geçersizleştir<br>Show License Information |              |
|--------------------------------------------------------------------------|--------------|
| CD Kodu                                                                  | X            |
| Lisans Kodu:<br>LLW2L-JOHAU-AEVRX<br>Geçersizleştir                      | -QEXU2-BUWEA |

#### Telefon üzerinden Lisans Öldürme;

- **1** Yazılımın kurulu olduğu dizine gidin.
- 2- LicenseAuthorizer.exe'yi çalıştırın.
- 3- "Öldür" butonuna basın ve ardından "Tamam" butonuna basın.
- 4- "Onay Kodu" kısmında oluşan rakamlar lisans öldürme kodu olarak Yardım Masası Destek Uzmanı'na iletin.

| License Authorize | er 💌           |
|-------------------|----------------|
| SES))             | TEK            |
| Lisansla          | Etkinleştir    |
| Öldür             | Geçersizleştir |
| Show Licens       | e Information  |

| Lisans Öldürme      | X           |
|---------------------|-------------|
| Lisans Kodu:        |             |
| LLW2L-JOHAU-AEVRX-0 | QEXU2-BUWEA |
| Onay Kodu:          |             |
| Tamam               | İptal       |
|                     |             |

Diğer tüm sorularınız için <u>destek@quadrocomputer.com</u> mail atabilir, hafta içi saat **09:00 - 18:00** saatleri arasında 0 216 594 84 74'ü arayıp bilgi ve destek alabilirsiniz.

# www.quadrocomputer.com

44

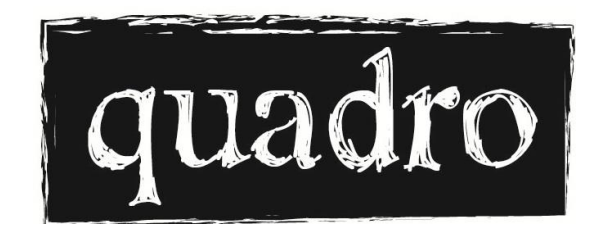

www.quadrocomputer.com